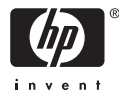

## HP Photosmart A610 series

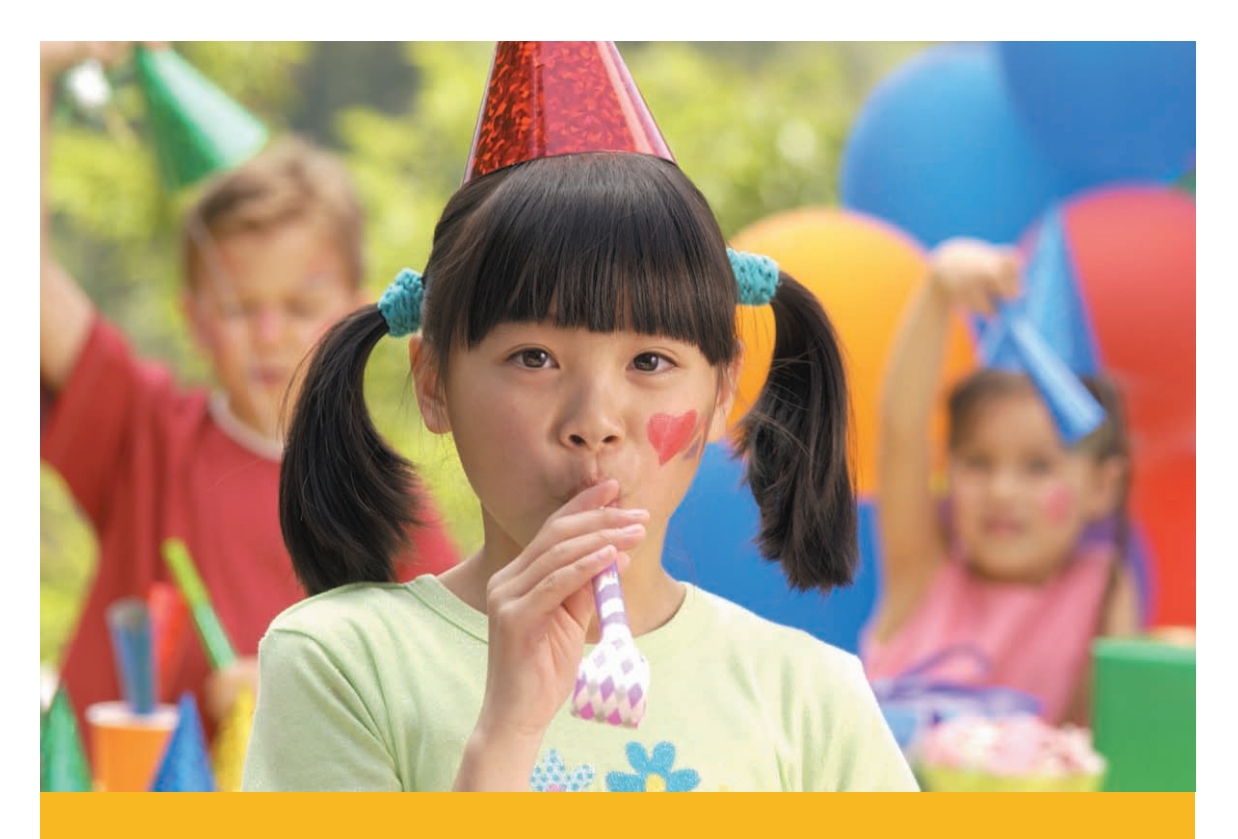

## Gebruikershandleiding

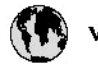

## www.hp.com/support

| 021 67 22 80                       | ليزتر                         | F       |
|------------------------------------|-------------------------------|---------|
| Argentina (Buenos Aires)           | 54-11-4708-1600               | B       |
| Argentina                          | 0-800-555-5000                | 0       |
| Australia                          | 1300 721 147                  | 런       |
| Australia (out-of-warranty)        | 1902 910 910                  | L       |
| Österreich                         | www.hp.com/support            | N       |
| 17212049                           | البحرين                       | N       |
| België                             | www.hp.com/support            | М       |
| Belgique                           | www.hp.com/support            | м       |
| Brasil (Sao Paulo)                 | 55-11-4004-7751               | 0       |
| Brasil                             | 0-800-709-7751                | N       |
|                                    | 1-800-474-6836                | N       |
| Canada                             | (1-800 hp invent)             | N       |
| Central America &<br>The Caribbean | vrvnr.hp.com/support          | ►<br>24 |
| Chile                              | 800-360-999                   | R       |
|                                    | 10-68687980                   | R       |
| 48                                 | 8008103888                    | R       |
| Colombia (Bogotá)                  | 571-606-9191                  |         |
| Colombia                           | 01-8000-51-4746-8368          |         |
| Costa Rica                         | 0-800-011-1046                | R       |
| Česká republika                    | 810 222 222                   | R       |
| Danmark                            | www.hp.com/support            | P.      |
|                                    | 1-999-1 19                    | Re      |
| Ecuador (Andinatel)                | 800-711-2884                  | Re      |
| Ecuador (Pacifilel)                | 1-800-225-528<br>800-711-2884 | Po      |
| (02) 6910602                       | سر                            | R       |
| El Salvador                        | 800-6160                      | 8       |
| España                             | www.hp.com/support            | Si      |
| France                             | www.hp.com/support            | S       |
| Deutschland                        | www.hp.com/support            | Se      |
| Ελλάδα (από το εξυπερικό)          | + 30 210 6073603              |         |
| Ελλάδα (εντός Ελλάδας)             | 801 11 75400                  | - Ke    |
| Ελλάδα (από Κύπρο)                 | 80092654                      | 1       |
| Guatemala                          | 1-800-711-2884                | 2/      |
| 香港特别行政區                            | (852) 2802 4098               | 1       |
| Magyarország                       | 06 40 200 629                 | 1       |
| line)                              | 1-800-425-7737                |         |
| India                              | 91-80-28526900                | Tr      |
| Indonesia                          | +62 (21) 350 3408             | Tr      |
| +971 4 224 9189                    | لمراق                         | 1       |
| +971 4 224 9189                    | لكريت                         | 4       |
| +971 4 224 9189                    | ليتغن                         | 1       |
| +971 4 224 9189                    | قار                           | F       |
| +971 4 224 9189                    | ليمن                          | U       |
| Ireland                            | www.hp.com/support            | U       |
| 1-700-503-048                      | ישראל                         | Ve      |
| Italia                             | www.hp.com/support            | Ve      |
| Jamaica                            | 1-800-711-2884                | V       |

| 日本                           | 0570-000-511                          |
|------------------------------|---------------------------------------|
| 日本(機帯電話の場合)                  | 03-3335-9800                          |
| 0800 222 47                  | الأردن                                |
| 한국                           | 1588-3003                             |
| Luxembourg                   | www.hp.com/support                    |
| Malaysia                     | 1800 88 8588                          |
| Mauritius                    | (262) 262 210 404                     |
| México (Gudad de México)     | 55-5258-9922                          |
| México                       | 01-800-472-68368                      |
| 081 005 010                  | المتزب                                |
| Nederland                    | www.hp.com/support                    |
| New Zealand                  | 0800 441 147                          |
| Nigeria                      | 1011 271 2320                         |
| Norae                        | www.hp.com/support                    |
| 24791773                     | -1-4                                  |
| Banamá                       | 1.900.711.2884                        |
| Binauay                      | 009 800 54 1 0004                     |
| Bro                          | 0.200-10111                           |
| reru                         | 0-800-10111                           |
| Philippines                  | (2) 867 3551                          |
| Bele                         | 22 5555 000                           |
| Betwaal                      | versex bo core /support               |
| Buesto Rico                  | 1.877.232.0599                        |
| Parakling Destining          | 1 800 711 2884                        |
| Republica Dominicana         | 0.000-0711-2004                       |
| România                      | 0820 870 323                          |
| Posses (Masersa)             | 005 777 3284                          |
| Россия (Санки-Петербург)     | 812 332 4240                          |
| 800 897 1415                 | السعم دينة                            |
| Sinaapore                    | 6272 5300                             |
| Slovensko                    | 0850 111 256                          |
| South Africa (international) | + 27 11 2589301                       |
| South Africa (RSA)           | 0860 104 771                          |
| Rest of West Africa          | + 35 1 213 17 63 80                   |
| Suomi                        | www.hp.com/support                    |
| Sverige                      | www.hp.com/support                    |
| Switzerland                  | www.hp.com/support                    |
| 重要                           | (02) 8722 8000                        |
| ไพย                          | +66 (2) 353 9000                      |
| 071 891 391                  | توٹس                                  |
| Trinidad & Tobago            | 1-800-711-2884                        |
| Türkiye                      | +90 (212)291 38 6                     |
| Україна                      | (044) 230-51-06                       |
| 600 54 47 47                 | لإمارات المربية المتمدة               |
| United Kingdom               | www.hp.com/support                    |
| United States                | 1-(800)-474-6836<br>(1-800 bp invent) |
| Uruguay                      | 0004-054-177                          |
| Venezuela (Caracas)          | 58,212,278,8644                       |
| Venezuela                    | 0-800-474-68368                       |
| Viêt Nam                     | +84 (8) 823 4530                      |
|                              |                                       |

HP Photosmart A610 series

HP Photosmart A610 series Gebruikershandleiding

#### Auteursrechten en handelsmerken

© 2006 Hewlett-Packard Development Company, L.P.

#### Kennisgevingen van Hewlett-Packard Company

De informatie in dit document kan zonder voorafgaande kennisgeving worden gewijzigd.

Alle rechten voorbehouden. Vermenigvuldiging, bewerking of vertaling van dit materiaal is verboden zonder voorafgaande schriftelijke toestemming van Hewlett-Packard, tenzij dit is toegestaan krachtens de wetten op het auteursrecht.

De enige garanties voor HP producten en services worden uiteengezet in de garantieverklaringen die bij de producten en services worden geleverd. Niets hierin mag worden beschouwd als een aanvullende garantie. HP is niet aansprakelijk voor technische of redactionele fouten of eventuele omissies.

#### Handelsmerken

HP, het HP-logo en Photosmart zijn eigendom van Hewlett-Packard Development Company, L.P. Het Secure Digital-logo is een handelsmerk van SD Association. Microsoft en Windows zijn gedeponeerde handelsmerken van Microsoft Corporation.

CompactFlash, CF en het CF-logo zijn handelsmerken van de CompactFlash Association (CFA).

Memory Stick, Memory Stick Duo, Memory Stick PRO en Memory Stick PRO Duo zijn (gedeponeerde) handelsmerken van Sony Corporation. Microdrive is een handelsmerk van Hitachi Global Storage Technologies. MultiMediaCard is een handelsmerk van Infineon Technologies AG Duitsland en is in licentie gegeven aan de MMCA (MultiMediaCard Association).

xD-Picture Card is een handelsmerk van Fuji Photo Film Co., Ltd., Toshiba Corporation en Olympus Optical Co., Ltd.

Mac, het Mac-logo en Macintosh zijn gedeponeerde handelsmerken van Apple Computer, Inc.

De naam en de logo's van Bluetooth zijn eigendom van Bluetooth SIG, Inc. en de Hewlett-Packard Company gebruikt deze naam en logo's onder licentie.

PictBridge en het PictBridge-logo zijn handelsmerken van de Camera & Imaging Products Association (CIPA). Andere merken en hun producten zijn handelsmerken of gedeponeerde handelsmerken van hun respectieve eigenaren.

#### Voorgeschreven identificatienummer van het model VCVRA-0608/ VCVRA-0601

Voor wettelijke identificatiedoeleinden is aan dit product een voorgeschreven modelnummer toegewezen. Het voorgeschreven identificatienummer voor het product is VCVRA-0608/ VCVRA-0601. Het voorgeschreven nummer moet niet worden verward met de marketingnaam (HP Photosmart A610 series) of het productnummer (Q7110A).

#### Milieuverklaring

Zie de elektronische Help voor informatie over het milieubeleid van HP.

## Inhoudsopgave

| 1 | Inleiding                                                 | 3  |
|---|-----------------------------------------------------------|----|
|   | Meer informatiebronnen                                    | 4  |
|   | Printeronderdelen                                         | 4  |
|   | Optionele accessoires                                     | 9  |
|   | De printermenu's gebruiken                                | 10 |
| 2 | Overzicht foto's afdrukken                                | 11 |
|   | Alles over afdrukken                                      | 11 |
| 3 | Elementaire informatie over papier                        | 13 |
|   | Papier kiezen en plaatsen                                 | 13 |
|   | Het juiste papier aanschaffen                             | 13 |
|   | Het papier plaatsen                                       | 13 |
| 4 | Afdrukken vanaf een geheugenkaart                         | 15 |
|   | Foto's van een geheugenkaart ophalen                      | 15 |
|   | Een geheugenkaart plaatsen                                | 15 |
|   | Geheugenkaart verwijderen                                 | 17 |
|   | Bladeren door foto's en deze bekijken                     | 17 |
|   | Meerdere foto's selecteren                                | 18 |
|   | Een fotolav-out kiezen                                    | 18 |
|   | De foto's afdrukken                                       | 19 |
| 5 | Creatieve projecten                                       | 21 |
|   | Panoramafoto's afdrukken                                  | 21 |
|   | Fotostickers afdrukken                                    | 22 |
|   | Pasfoto's afdrukken                                       | 23 |
|   | Cd-/dvd-labels afdrukken                                  | 23 |
|   | Frames uit een videoclip afdrukken                        | 23 |
|   | De kwaliteit van de foto's verbeteren                     | 24 |
|   | Perfecte foto's die automatisch Foto verbeteren gebruiken | 24 |
|   | De kwaliteit van videoclips verbeteren                    | 25 |
|   | Foto's bijsnijden                                         | 25 |
|   | Randen toevoegen aan foto's                               | 25 |
|   | Kleureffecten op een foto toepassen                       | 25 |
|   | Een datum- en tijdaanduiding aan uw foto's toevoegen      | 26 |
|   | Afdrukkwaliteit instellen                                 | 26 |
|   | Foto's e-mailen of uploaden met HP Photosmart Delen       |    |
|   | Een diavoorstelling bekijken                              | 27 |
| 6 | Afdrukken vanaf andere apparaten                          | 29 |
|   | Foto's afdrukken vanaf een digitale camera                | 29 |
|   | Foto's vanaf een Bluetooth-apparaat afdrukken             | 29 |
|   | Foto's afdrukken vanaf een computer                       |    |
|   | Foto's afdrukken vanaf een iPod                           |    |
| 7 | De printer onderhouden en vervoeren.                      |    |
|   | De inktcartridge vervangen                                |    |
|   | De printer reinigen en onderhouden                        |    |
|   | De buitenkant van de printer reinigen                     |    |
|   | De inktcartridge automatisch reinigen                     | 35 |
|   |                                                           |    |

|     | Contactpunten van de inktcartridges handmatig reinigen | 35 |
|-----|--------------------------------------------------------|----|
|     | Een testpagina afdrukken                               | 36 |
|     | De inktcartridge uitlijnen                             | 37 |
|     | De printer en inktcartridge opbergen                   |    |
|     | De printer opbergen                                    | 38 |
|     | De inktcartridge bewaren                               |    |
|     | De kwaliteit van fotopapier waarborgen                 |    |
|     | De printer vervoeren                                   | 39 |
| 8   | Problemen oplossen                                     | 41 |
|     | Hardwareproblemen met de printer                       | 41 |
|     | Problemen met afdrukken                                | 44 |
|     | Problemen met afdrukken via Bluetooth                  | 47 |
|     | Foutberichten                                          | 49 |
| 9   | Specificaties                                          | 53 |
|     | Systeemvereisten                                       | 53 |
|     | Printerspecificaties                                   | 54 |
| 10  | HP-ondersteuning                                       | 57 |
|     | Wat te doen bij problemen                              | 57 |
|     | Telefonische ondersteuning van HP                      | 57 |
|     | Periode van telefonische ondersteuning                 | 57 |
|     | Telefonisch contact opnemen                            | 58 |
|     | Na de periode van telefonische ondersteuning           | 58 |
|     | Extra garantiemogelijkheden                            | 58 |
|     | HP-garantie                                            | 59 |
| Α   | De software installeren                                | 61 |
| В   | Printermenu's                                          | 63 |
|     | Printermenu                                            | 63 |
| Ind | ex                                                     | 67 |
|     |                                                        |    |

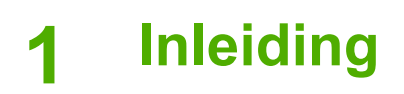

Hartelijk dank voor het aanschaffen van een HP Photosmart A610 series printer! Met deze printer is het zelf afdrukken van foto's eenvoudig, handig en leuk. De printer maakt kleurenafdrukken van hoge kwaliteit die u met plezier zult laten zien aan familie en vrienden. U kunt met de printer het volgende doen:

| Een decoratieve rand<br>toevoegen<br>Zie Randen toevoegen aan<br>foto's. Randen zijn alleen<br>beschikbaar op de<br>HP Photosmart-modellen<br>A612, A614, A616, A617 en<br>A618. |
|----------------------------------------------------------------------------------------------------|
| Panorama's afdrukken                                                                                                    |
| Zie Panoramafoto's afdrukken.                                                                                                    |
|                                                                                                    |
| Foto's in verschillende<br>formaten afdrukken                                                                                                    |
| Zie Het juiste papier<br>aanschaffen.                                                                                                    |
| Foto's zonder rand<br>afdrukken                                                                                                    |
|                                                                                                    |

(vervolg) Zie Fotostickers afdrukken.

## Meer informatiebronnen

Bij de printer wordt de volgende documentatie geleverd:

- **Installatiehandleiding**: Lees eerst deze handleiding. Hierin wordt uitgelegd hoe u de printer kunt instellen en hoe u de eerste foto afdrukt.
- **Gebruikershandleiding**: Dit boek ligt nu voor u. In dit boek worden de basisfuncties van de printer beschreven. Daarnaast wordt in dit boek beschreven hoe u de printer zonder een computer kunt gebruiken. De handleiding bevat verder informatie over het oplossen van hardwareproblemen. Bijlage A bevat informatie over het installeren van de printersoftware.
- Menu Help voor de printer: Via het menu Help van de printer kunt u nuttige tips krijgen over afdrukken en vindt u informatie over de basisfuncties van de printer. Deze informatie wordt op het scherm van de printer weergegeven. Zie De printermenu's gebruiken voor informatie over het openen van het menu Help.
- Elektronische Help: in de elektronische Help wordt beschreven hoe u de printer in combinatie met een computer gebruikt. Ook vindt u hier informatie over het oplossen van problemen.

Als u de printersoftware op de computer hebt geïnstalleerd, kunt u de elektronische Help bekijken:

- Windows: Klik in het menu Start van Windows op Programma's of Alle programma's, wijs naar HP, HP Photosmart A610 series en klik op Photosmart Help.
- Mac: Kies Help, Mac Help in de Finder en kies vervolgens Library, HP Photosmart Printer Help.

## Printeronderdelen

In dit gedeelte wordt een overzicht gegeven van de onderdelen van de printer en worden verwijzingen gegeven naar de delen waarin de onderdelen en functies nader worden beschreven. Het model van uw printer verschilt misschien iets van het model op de afbeeldingen.

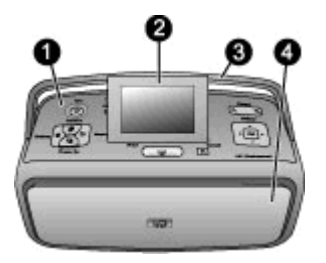

#### Voorzijde van de printer

| 1 | Bedieningspaneel: Hiermee bedient u de basisfuncties van de printer. |
|---|----------------------------------------------------------------------|
|---|----------------------------------------------------------------------|

- **Printerscherm**: Hier worden foto's en menu's weergegeven. Het printerscherm komt automatisch omhoog zodra u de uitvoerlade opent. Voor een betere kijkhoek kunt u het scherm omhoog draaien. Vouw het scherm plat als u de printer wilt opbergen of vervoeren.
- **Handgreep van de printer**: Zorg ervoor dat het printerscherm plat ligt (gesloten) en trek dan de handgreep aan de printer van de printer uit om het apparaat rechtop te kunnen dragen.
- **Uitvoerlade (gesloten)**: Open deze lade als wilt afdrukken, een geheugenkaart wilt plaatsen, een digitale camera wilt aansluiten, een iPod wilt aansluiten of als u toegang wilt krijgen tot de inktcartridges. Wanneer u de uitvoerlade opent, wordt de invoerlade automatisch ook geopend en komt het scherm omhoog.

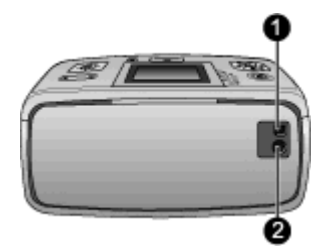

#### Achterzijde van de printer

- **USB-poort**: Via deze poort kunt de printer via een USB-kabel aansluiten op een computer of een 'direct-printing' digitale camera van HP.
- **Netsnoeraansluiting**: Hierop sluit u het netsnoer aan.

#### Hoofdstuk 1

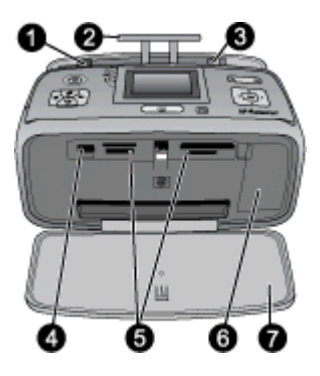

#### Invoerlade en binnenzijde voorkant van de printer

- 1 **Invoerlade**: Hier plaatst u het papier. De invoerlade wordt automatisch geopend zodra u de uitvoerlade opent.
- 2 Verlengstuk invoerlade: Trek deze uit ter ondersteuning van het papier.
- 3 **Papierbreedtegeleider**: Stel deze in op de breedte van het papier om het papier op de juiste manier te positioneren.
- 4 **Camerapoort**: Hierop kunt u een digitale camera, de optionele HP Bluetooth-adapter voor draadloos afdrukken of een iPod aansluiten.
- 5 Sleuven voor geheugenkaarten: Hierin plaatst u uw geheugenkaart(en). Zie Foto's van een geheugenkaart ophalen.
- 6 **Klep voor inktcartridge**: Open dit vak om inktcartridges te plaatsen of te verwijderen. Zie De inktcartridge vervangen.
- 7 **Uitvoerlade (open)**: Hierin worden de afgedrukte foto's opgevangen.

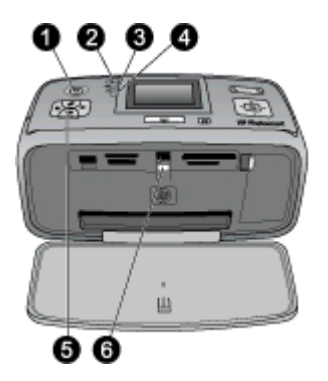

#### Indicatielampjes

- 1 **Printerlampje**: Dit lampje bij de Aan/uit-knop is groen en brandt continu als de printer is ingeschakeld. Het lampje is groen en knippert als de printer in bedrijf is en knippert rood als er een probleem is met de printer.
- 2 **Bluetooth-lampje** (alleen HP Photosmart A618-model): Dit lampje geeft aan dat er activiteit is via een draadloze verbinding tussen de printer en een Bluetooth-apparaat. Als op uw printer geen Bluetooth is ingebouwd, kunt u de optionele Bluetooth-printeradapter voor draadloos afdrukken aanschaffen. U kunt de adapter in de camerapoort aan de voorkant van de printer insteken. Deze is van een eigen activiteitslampje voorzien. Zie Foto's vanaf een Bluetoothapparaat afdrukken voor meer informatie over Bluetooth draadloze connectiviteit.
- 3 Batterijlampje: Dit lampje geeft de status van de batterij aan: bezig met opladen of volledig opgeladen. Zie de instructies die bij de batterij zijn geleverd voor meer informatie over de optionele batterij.
- 4 **Waarschuwingslampje**: Dit lampje is rood en knippert als er een fout optreedt of als er een probleem is met de printer.
- 5 **Lampje voor de functie Foto verbeteren**: Dit lampje brandt als de functie Foto verbeteren is ingeschakeld en actief is.
- 6 **Lampje van geheugenkaart**: Dit lampje is groen en brandt continu als een geheugenkaart op de juiste manier is geplaatst. Het lampje knippert groen als de geheugenkaart door de printer wordt gebruikt. Zie Foto's van een geheugenkaart ophalen.

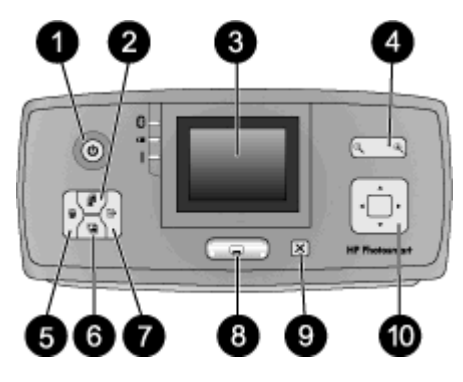

#### Bedieningspaneel

| 1  | Aan: Hiermee kunt u de printer aan- of uitzetten.                                                                                                    |
|----|----------------------------------------------------------------------------------------------------|
| 2  | <b>Lay-out</b> : Hiermee kunt u een lay-out kiezen voor de afdruk. Blader met de pijlknop voor vier richtingen door de verschillende lay-outs. Selecteer een lay-out door op <b>OK</b> te drukken.                                                                                                    |
| 3  | <b>Printerscherm</b> : Hier worden foto's en menu's weergegeven. Het printerscherm komt automatisch omhoog zodra u de uitvoerlade opent. Voor een betere kijkhoek kunt u het scherm omhoog draaien. Vouw het scherm plat als u de printer wilt opbergen of met de handgreep wilt vervoeren.                                                                           |
| 4  | <b>Zoomen</b> : Druk meerdere malen op de knop Zoom + of Zoom - om in of uit te zoomen, 9 tegelijk te bekijken of terug te gaan naar 1 tegelijk bekijken.                                                                                                    |
| 5  | <b>Verwijderen</b> : Hiermee kunt u de weergegeven foto of alle geselecteerde foto's van een geheugenkaart verwijderen. Zie <u>Meerdere foto's selecteren</u> voor meer informatie over het selecteren en verwijderen van foto's.                                                                                                    |
| 6  | Lampje voor de functie Foto verbeteren: Hiermee kunt u de functie Foto verbeteren in-<br>en uitschakelen. Met de functie Foto verbeteren kunt u uw foto's corrigeren door de scherpte,<br>belichting en helderheid aan te passen en rode ogen te verwijderen. Deze optie is standaard<br>ingeschakeld. Zie Perfecte foto's die automatisch Foto verbeteren gebruiken. |
| 7  | Menu: Druk op deze knop om het printermenu te openen.                                                                                                    |
| 8  | Afdrukken: Hiermee kunt u de gemarkeerde of geselecteerde foto's vanaf een geheugenkaart afdrukken. Zie De foto's afdrukken.                                                                                                    |
| 9  | Annuleren: Hiermee kunt u foto's deselecteren, een menu sluiten of een bewerking afbreken.                                                                                                    |
| 10 | Knop met pijlen in vier richtingen: Blader met de pijlen door de foto's op een geheugenkaart, navigeer door menu's of blader door lay-outs. Druk op OK om een foto, een                                                                                                    |

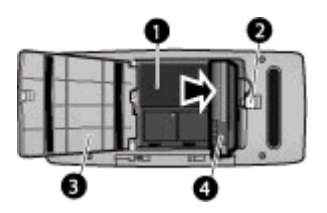

#### Intern batterijvak

- 1 Interne-batterijvak: Hier plaatst u de optionele interne HP Photosmart batterij.
- 2 Batterijvak (knop): Hiermee ontgrendelt u het deksel van het vak.
- 3 **Batterijvak (klep)**: Open deze klep aan de onderzijde van de printer als u de optionele interne HP Photosmart batterij wilt plaatsen.
- 4 **Optionele interne HP Photosmart-batterij**: Met een volledig opgeladen batterij kunnen circa 75 foto's worden afgedrukt. De batterij wordt niet meegeleverd.

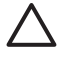

Let op Voordat u de klep van het batterijvak opent, moet u altijd eerst de stekker van de printer uit het stopcontact halen. Raak de koperkleurige contactpunten op de batterij of de contactpunten binnen het batterijvak in geen geval aan.

## **Optionele accessoires**

Met de diverse optionele accessoires voor de printer kunt u de mobiliteit van de printer nog verder verbeteren, zodat u overal en altijd kunt afdrukken. De accessoires kunnen er in werkelijkheid iets anders uitzien dan de afbeeldingen.

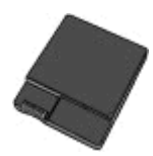

#### **Optionele interne HP Photosmart batterij**

Dankzij de interne HP Photosmart batterij kunt u de printer overal mee naartoe nemen.

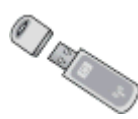

#### HP Bluetooth®-adapter voor draadloos afdrukken

U sluit de HP Bluetooth-adapter voor draadloos afdrukken aan op de camerapoort op de voorzijde van de printer als u wilt afdrukken met behulp van de draadloze techniek van Bluetooth. Maak verbinding volgens de instructies bij de HP Bluetooth draadloze printeradapter. Deze optionele adapter wordt alleen gebruikt in combinatie met de modellen HP Photosmart A610, A612, A614, A616 en A617.

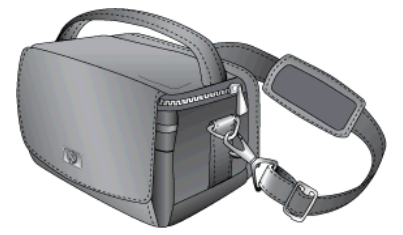

HP Photosmart draagkoffer

De duurzame, lichtgewicht HP Photosmart draagkoffer is ruim genoeg voor alles wat u nodig hebt om probleemloos onderweg af te drukken.

## De printermenu's gebruiken

Via het printermenu kunt u de standaardinstellingen van de printer wijzigen, hulpprogramma's voor onderhoud en probleemoplossing gebruiken en instructies vinden voor veel voorkomende afdruktaken. Zie Printermenu's voor een beschrijving van alle menu's en de bijbehorende opties.

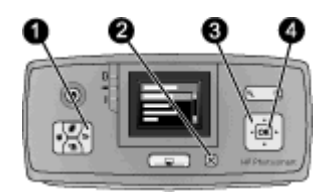

#### De printermenu's gebruiken

- → Druk op Menu (1) op het bedieningspaneel van de printer om het printermenu te openen.
  - Druk op Annuleren (2) om het huidige menu te sluiten.
  - Navigeer met de knop met 4 pijlen (3) door de menuopties die op het printerscherm worden weergegeven. Niet-actieve menuopties worden grijs weergegeven.
  - Druk op OK (4) om een menu te openen of een optie te selecteren.

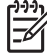

**Opmerking** Zie Printermenu's voor een lijst met alle opties van de printermenu's.

## **2** Overzicht foto's afdrukken

## Alles over afdrukken

In de volgende gedeelten wordt een overzicht gegeven van de stappen die bij het afdrukken van foto's worden uitgevoerd. Daarna worden de stappen meer gedetailleerd beschreven.

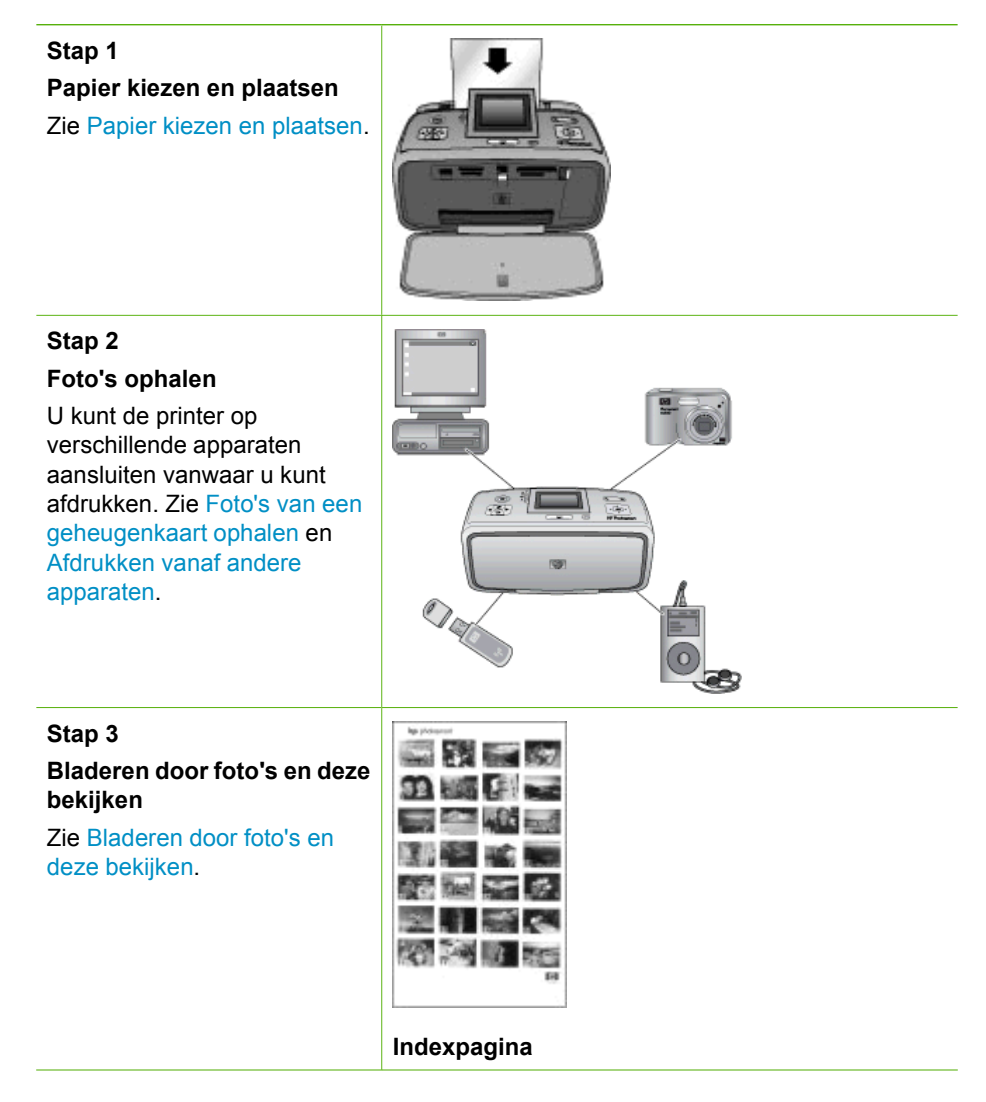

#### Hoofdstuk 2

(vervolg)

Stap 4

Foto's selecteren om af te drukken

Zie Meerdere foto's selecteren.

Stap 5 Een fotolay-out kiezen

Zie Een fotolay-out kiezen.

Stap 6 Foto's afdrukken

Zie De foto's afdrukken.

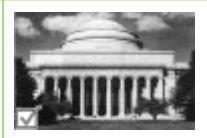

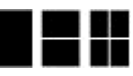

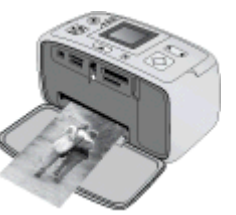

## 3 Elementaire informatie over papier

## Papier kiezen en plaatsen

Leer hoe u het beste papier voor een afdruktaak moet kiezen en hoe u het papier in de invoerlade moet plaatsen.

#### Het juiste papier aanschaffen

Gebruik HP Geavanceerd Fotopapier. Dit papier is speciaal gemaakt voor de inkten in de printer en levert prachtige foto's op. Met ander fotopapier wordt het resultaat slechter.

Ga naar een van de volgende websites als u een lijst met de beschikbare soorten inkjetpapier van HP wilt zien of als u printerbenodigdheden wilt aanschaffen:

- www.hpshopping.com (V.S.)
- www.hp.com/eur/hpoptions (Europa)
- www.hp.com/jp/supply\_inkjet (Japan)
- www.hp.com/paper (Azië/Pacifisch gebied)

Standaard is de printer ingesteld om foto's van de beste kwaliteit af te drukken op HP Geavanceerd fotopapier. Als u een andere papiersoort gebruikt, moet u in het printermenu een andere papiersoort instellen. Zie De papiersoort wijzigen.

#### Het papier plaatsen

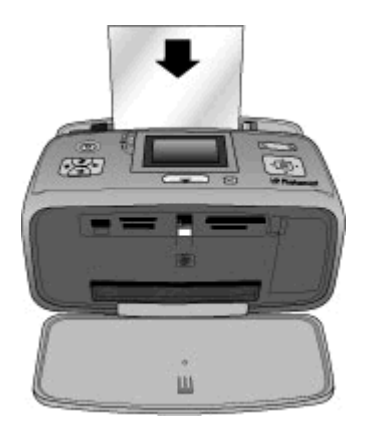

Enkele ondersteunde papierformaten:

- Fotopapier van 10 x 15 cm
- Fotopapier van 13 x 18 cm
- Indexkaarten
- Kaarten van L-formaat
- Hagaki-kaarten

Zie Specificaties voor een complete lijst van ondersteunde papierformaten.

#### Papier plaatsen

- 1. Open de uitvoer- en de invoerlade en trek het verlengstuk van de invoerlade uit.
- 2. Plaats maximaal 20 vellen papier met de afdrukzijde of de glanzende zijde naar de voorkant van de printer gericht. Schuif het papier naar de linkerkant van de invoerlade en druk stevig op het papier tot het niet verder kan.

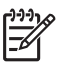

**Opmerking** Als u panoramafotopapier gebruikt, plaatst u niet meer tien vellen. Als u fotostickerpapier gebruikt, plaatst u één vel tegelijk.

3. Schuif de papierbreedtegeleider zodanig dat deze tegen de linkerzijde van het papier rust, zonder het papier te laten bollen.

#### De papiersoort wijzigen

- 1. Druk op Menu.
- 2. Druk op **T** om **Voorkeuren** te selecteren en druk op **OK**.
- 3. Druk op **T** om **Papiersoort** te selecteren en druk op **OK**.
- 4. Druk op **T** om een van de volgende papiersoorten te selecteren:
  - HP Geavanceerd fotopapier (standaard)
  - HP Premium fotopapier
  - Ander foto
  - Ander normaal
- 5. Druk op OK.

## 4 Afdrukken vanaf een geheugenkaart

In dit gedeelte wordt beschreven hoe u foto's kunt afdrukken die op een geheugenkaart zijn opgeslagen. Dit deel bevat de volgende onderwerpen:

- Foto's van een geheugenkaart ophalen
- Bladeren door foto's en deze bekijken
- Meerdere foto's selecteren
- Een fotolay-out kiezen
- De foto's afdrukken

## Foto's van een geheugenkaart ophalen

Nadat u foto's hebt genomen met uw digitale camera, kunt u deze bekijken en afdrukken door de geheugenkaart uit de camera te verwijderen en deze in de printer te plaatsen. De printer is geschikt voor de volgende geheugenkaarten: CompactFlash<sup>™</sup>, Memory Sticks, Microdrive, MultiMediaCard<sup>™</sup>, Secure Digital<sup>™</sup> en xD-Picture Card<sup>™</sup>.

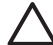

Let op Als u een ander type geheugenkaart gebruikt, kunnen de geheugenkaart en de printer beschadigd raken.

Zie Foto's afdrukken vanaf een digitale camera voor instructies met betrekking tot het overzetten van foto's van een digitale camera naar de printer.

#### Een geheugenkaart plaatsen

Zoek uw geheugenkaart in de volgende tabel en volg de instructies om de kaart in de printer te plaatsen.

Richtlijnen:

- Plaats slechts één kaart tegelijk.
- Duw de geheugenkaart rustig in de printer totdat de kaart niet verder kan. De geheugenkaart kan niet volledig in de printer worden gestoken. Forceer de kaart niet.
- Wanneer de geheugenkaart op de juiste manier is geplaatst, knippert het lampje van de geheugenkaart even en blijft daarna continu groen branden.

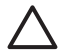

Let op 1 Als u de geheugenkaart op een andere manier in het apparaat plaatst, kunnen de geheugenkaart en de printer beschadigd raken.

Let op 2 Trek de geheugenkaart niet uit de sleuf zolang het lampje in kwestie knippert. Zie Geheugenkaart verwijderen voor meer informatie.

| Geheugenkaart | Plaatsingsprocedure voor de geheugenkaart                                                                                                    |  |
|---------------|----------------------------------------------------------------------------------------------------|--|
| CompactFlash  | <ul> <li>Houd de kaart zo vast dat het label naar boven en de pijl (indien op het label aanwezig) in de richting van de printer wijst.</li> <li>Schuif de zijde met de metalen gaatjes als eerste in de printer.</li> </ul> |  |

## Hoofdstuk 4

| (vervoig)      |                                                                                                    |
|----------------|----------------------------------------------------------------------------------------------------|
| Geheugenkaart  | Plaatsingsprocedure voor de geheugenkaart                                                                                                    |
|                |                                                                                                    |
| Microdrive     | <ul> <li>Houd de kaart zo vast dat het label naar boven en de pijl (indien op het label aanwezig) in de richting van de printer wijst.</li> <li>Schuif de zijde met de metalen gaatjes als eerste in de printer.</li> </ul>                                                                                                    |
| MultiMediaCard | <ul> <li>De afgeschuinde hoek bevindt zich aan de rechterkant</li> <li>Zorg ervoor dat de metalen contactpunten naar beneden gericht zijn.</li> </ul>                                                                                                    |
| Secure Digital | <ul> <li>De afgeschuinde hoek bevindt zich aan de rechterkant</li> <li>Zorg ervoor dat de metalen contactpunten naar beneden gericht zijn.</li> <li>Als u een miniSD-kaart gebruikt, moet u eerst de adapter bevestigen die bij de kaart is meegeleverd voordat u de kaart in de printer kunt plaatsen</li> </ul>                                                                                      |
| Memory Stick   | <ul> <li>De afgeschuinde hoek bevindt zich aan de linkerkant</li> <li>Zorg ervoor dat de metalen contactpunten naar beneden gericht zijn.</li> <li>Als u een Memory Stick Duo<sup>™</sup>- of een Memory Stick PRO Duo<sup>™</sup>- geheugenkaart gebruikt, sluit u de adapter aan die bij de geheugenkaart is geleverd voordat u de kaart in de geheugenkaartsleuf van de printer plaatst.</li> </ul> |

| (MORYO   | <b>a</b> \ |
|----------|------------|
| I VEI VO | u          |
|          | 37         |

| Geheugenkaart   | Plaatsingsprocedure voor de geheugenkaart                                                                                                    |
|-----------------|----------------------------------------------------------------------------------------------------|
|                 |                                                                                                    |
| xD-Picture Card | <ul> <li>De ronde rand van de kaart is naar u toe gericht</li> <li>Zorg ervoor dat de metalen contactpunten naar beneden gericht zijn.</li> </ul> |
|                 |                                                                                                    |

#### Geheugenkaart verwijderen

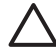

Let op Trek de geheugenkaart niet uit de sleuf zolang het lampje van de geheugenkaart knippert. Als het lampje knippert, betekent dit dat de printer of de computer leest van of schrijft naar de geheugenkaart. Wacht totdat het lampje ononderbroken brandt. Als u een geheugenkaart verwijdert terwijl deze wordt gebruikt, kunnen de printer, de geheugenkaart of de gegevens op de geheugenkaart beschadigd raken.

#### U verwijdert als volgt een geheugenkaart:

→ Wanneer het lampje voor de geheugenkaart op de printer onafgebroken brandt, kunt u de kaart uit de sleuf halen.

## Bladeren door foto's en deze bekijken

In dit gedeelte wordt beschreven hoe u door de foto's op het printerscherm kunt bladeren en hoe u de foto's kunt bekijken. Als u door de foto's bladert met de knop met de 4 pijlen, wordt elke foto in een gemarkeerd kader weergegeven.

#### Foto's een voor een bekijken

- 1. Plaats een geheugenkaart.
- Druk kort op de knop de knop als u de foto's een voor een wilt weergeven. Houd de pijlknoppen ingedrukt als u de foto's snel achter elkaar wilt weergeven. Wanneer u bij de laatste foto in de reeks bent aangekomen, springt u weer naar de eerste of de laatste foto (afhankelijk van de richting waarin u bladert) en kunt u verder bladeren.

#### Negen foto's tegelijk bekijken

- 1. Plaats een geheugenkaart.
- 2. Druk op Q om negen foto's tegelijk te bekijken.

- 3. Druk op ┥ of op 🕨 om een van de negen foto's te markeren.
- 4. Druk op  $\bigcirc$  om de foto's weer een voor een te bekijken.

### Meerdere foto's selecteren

Als u meer dan een foto wilt afdrukken of als u een groep foto's tegelijk wilt verwijderen, moet u de foto's eerst selecteren. Wanneer u een foto selecteert, verschijnt een vinkje in de linkerbenedenhoek van de foto.

#### Meerdere foto's selecteren

- 1. Plaats een geheugenkaart en bekijk de foto's.
- 2. Druk op **OK** om de foto's te selecteren voor afdrukken.

#### Selectie van foto's opheffen

→ Markeer de foto waarvan u de selectie wilt opheffen en druk op Annuleren. Het vinkje verdwijnt uit de linkerbenedenhoek van de foto.

#### Een ononderbroken reeks foto's selecteren

- 1. Plaats een geheugenkaart.
- 2. Druk op Menu.
- 3. Selecteer Afdrukopties en druk op OK.
- 4. Selecteer Afdrukbereik en druk op OK.
- Druk op 
   of op 
   totdat de laatste foto verschijnt die u wilt afdrukken en druk op 
   OK.

#### Meerdere exemplaren van een foto selecteren

- 1. Plaats een geheugenkaart en bekijk de foto's.
- Druk voor elk af te drukken exemplaar één keer op OK. Druk op Annuleren om het aantal exemplaren met één te verminderen.

### Een fotolay-out kiezen

Als u na het plaatsen van een geheugenkaart op Lay-out drukt, kunt u een keuze maken uit verschillende afdruklay-outs. Standaard drukt de printer een foto per pagina af.

#### Een fotolay-out kiezen

- 1. Plaats een geheugenkaart.
- 2. Druk op Lay-out.
- 3. Selecteer een lay-aout met de pijlknop voor vier richtingen:
  - Eén foto per vel afdrukken
  - Twee foto's per vel afdrukken
  - Vier foto's per vel afdrukken

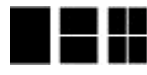

4. Druk op OK.

Uw foto's worden mogelijk gedraaid om deze aan de afdruklay-out aan te passen.

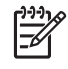

**Opmerking** De standaardinstelling is afdrukken zonder rand. Als u een smalle witte rand rond een foto wilt afdrukken, kunt u deze instelling uitschakelen. Zie **Printermenu** als u het afdrukken zonder rand wilt uitschakelen.

## De foto's afdrukken

In dit gedeelte wordt beschreven hoe u digitale foto's kunt afdrukken die op een geheugenkaart zijn opgeslagen. U kunt foto's selecteren met de geheugenkaart in de camera (Digital Print Order Format, DPOF) of met de geheugenkaart in de printer. Voor het afdrukken vanaf een geheugenkaart hebt u geen computer nodig en de batterijen van de digitale camera raken hierdoor niet leeg. Zie Foto's van een geheugenkaart ophalen.

Uw foto's zijn direct droog en kunnen direct na het afdrukken verder worden verwerkt. Het is echter raadzaam het bedrukte oppervlak van de foto's gedurende 5-10 minuten aan de lucht te laten drogen zodat de kleuren volledig kunnen ontwikkelen voordat u de foto's op elkaar stapelt of in een album plaatst.

#### Eén foto afdrukken

- 1. Bladeren door de foto's op de geheugenkaart.
- 2. Geef de foto weer die u wilt afdrukken.
- Druk op Afdrukken.
   Nadat u op Afdrukken hebt gedrukt, wordt de geschatte tijd voor het afdrukken weergegeven en wordt tijdens het afdrukken de tijd afgeteld.

#### Een groep geselecteerde foto's afdrukken

- 1. Bladeren door de foto's op de geheugenkaart.
- 2. Selecteer de foto's die u wilt afdrukken. Zie Meerdere foto's selecteren.
- Druk op Afdrukken. Nadat u op Afdrukken hebt gedrukt, wordt de geschatte tijd voor het afdrukken weergegeven en wordt tijdens het afdrukken de tijd afgeteld.

#### Een foto-index afdrukken

- 1. Druk op Menu.
- 2. Selecteer Afdrukopties en druk op OK.
- 3. Selecteer Indexpagina afdrukken en druk op OK.

Op een foto-index worden genummerde, verkleinde uitgaven weergegeven van de foto's op de geheugenkaart (maximaal 2000). U kunt de indexnummers gebruiken om bepaalde foto's of een reeks foto's af te drukken. Gebruik een indexkaart in plaats van fotopapier als u kosten wilt besparen bij het afdrukken van indexpagina's.

#### Zo drukt u via de camera geselecteerde foto's af:

- 1. Plaats een geheugenkaart met via de camera geselecteerde (DPOF) foto's.
- Selecteer Ja op de vraag of u de via de camera geselecteerde foto's wilt afdrukken. Druk vervolgens op OK.

Hoofdstuk 4

## **5** Creatieve projecten

Als u de basisstappen van het afdrukken van foto's onder de knie hebt, kunt u gaan experimenteren met de andere prachtige functies van de printer. Dit deel bevat de volgende onderwerpen:

- Panoramafoto's afdrukken
- Fotostickers afdrukken
- Pasfoto's afdrukken
- Cd-/dvd-labels afdrukken
- Frames uit een videoclip afdrukken
- De kwaliteit van de foto's verbeteren
- Foto's bijsnijden
- Randen toevoegen aan foto's
- Kleureffecten op een foto toepassen
- Een datum- en tijdaanduiding aan uw foto's toevoegen
- Afdrukkwaliteit instellen
- Foto's e-mailen of uploaden met HP Photosmart Delen
- Een diavoorstelling bekijken

## Panoramafoto's afdrukken

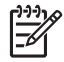

**Opmerking 1** De panoramamodus wordt niet ondersteund wanneer u afdrukt vanaf een digitale camera die met een USB-kabel op de camerapoort op de voorkant van de printer is aangesloten.

**Opmerking 2** Als u de HP Photosmart Premier software op een computer met Windows 2000 of XP hebt geïnstalleerd, kunt u foto's tot een panorama samenvoegen. HP Photosmart Premier is alleen op sommige modellen beschikbaar. Zie De software installeren voor meer informatie over de softwareopties die voor de printer beschikbaar zijn.

#### Panoramafoto's maken

#### Meerdere foto's samenvoegen

→ Gebruik beeldbewerkingssoftware, zoals HP Photosmart Premier, om overlappende foto's samen te voegen, zodat er een foto van 10 x 30 cm ontstaat. (Op sommige digitale camera's kunnen verschillende opnamen tot één foto worden samengevoegd voordat de foto op een geheugenkaart wordt opgeslagen.) Sla de foto vervolgens op een geheugenkaart op en neem de volgende stappen om de panoramamodus in te schakelen. U kunt ook rechtstreeks vanaf de computer afdrukken. In de panoramamodus wordt de geselecteerde foto met een hoogte-breedteverhouding van 3:1 afgedrukt. Zie de elektronische Help voor meer informatie over afdrukken vanaf de computer.

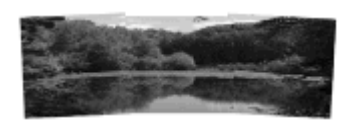

Elke gewenste foto selecteren

→ Selecteer een of meer foto's op een geheugenkaart en neem de volgende stappen om de panoramamodus in te schakelen. In de panoramamodus worden de geselecteerde foto's met een hoogte-breedteverhouding van 3:1 afgedrukt.

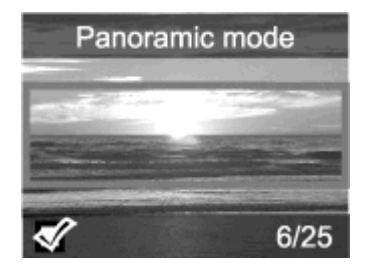

#### Panoramafoto's afdrukken

- 1. Plaats een geheugenkaart.
- 2. Druk op Menu om het printermenu te openen.
- 3. Selecteer Afdrukopties en druk op OK.
- 4. Selecteer Panoramafoto's en druk op OK.
- 5. Selecteer Aan en druk op OK.
- 6. Plaats fotopapier van 10 x 30 cm.
- 7. Selecteer een of meer foto's om af te drukken. Een bijsnijvak op het printerscherm laat zien welk deel van de weergegeven foto wordt afgedrukt (hoogte-breedteverhouding 3:1). Hoe hoger de oorspronkelijke resolutie van de weergegeven foto, hoe beter deze foto eruit zal zien als deze in de panoramamodus wordt afgedrukt.
- 8. Druk op Afdrukken.
- Als u de gewenste panoramafoto's hebt afgedrukt, schakelt u de panoramamodus uit om weer af te drukken met een gewone hoogte-breedteverhouding. Als u de panoramamodus wilt uitschakelen, herhaalt u de stappen 1 tot en met 4. Vervolgens selecteert u Uit en drukt u op OK.

### Fotostickers afdrukken

Als u 16 fotostickers tegelijk wilt afdrukken, gebruikt u speciaal fotostickerpapier en de functie Fotostickers op de printer. Voer de volgende stappen uit:

- 1. Plaats een geheugenkaart en geef de foto weer die u wilt afdrukken.
- 2. Druk op Menu om het printermenu te openen.
- 3. Selecteer Afdrukopties en druk op OK.
- 4. Selecteer Fotostickers en druk op OK.
- 5. Selecteer Aan en druk op OK.
- 6. Plaats de fotostickervellen.
- 7. Selecteer één of meer foto's.
- Druk op Afdrukken.
   Elk afgedrukt vel bevat 16 exemplaren van een en dezelfde foto.
- Als u de gewenste stickers hebt afgedrukt, schakelt u de modus Fotostickers weer uit. Als u de modus Fotostickers wilt uitschakelen, herhaalt u stap 1 tot en met 4. Vervolgens selecteert u Uit en drukt u op OK.

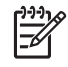

**Opmerking** U kunt ook fotostickers afdrukken van 10 x 15 cm met HP Fotopapier, zelfklevend. Voor dit project gebruikt u de standaardafdrukinstructies voor het afdrukken van standaardfoto's van 10 x 15 cm.

## Pasfoto's afdrukken

#### Pasfoto's afdrukken

- 1. Plaats een geheugenkaart.
- 2. Druk op Menu.
- 3. Selecteer Afdrukopties en druk op OK.
- 4. Selecteer Pasfotomodus en druk op OK.
- 5. Selecteer Aan en druk op OK.
- 6. Selecteer een pasfotoformaat en druk op OK.
- 7. Plaats fotopapier.
- 8. Selecteer één of meer foto's.
- 9. Druk op Afdrukken. Elk afgedrukt blad bevat zo veel exemplaren van een foto als op de pagina passen, afhankelijk van het gekozen pasfotoformaat.

## Cd-/dvd-labels afdrukken

#### Cd-/dvd-labels afdrukken

- 1. Plaats een geheugenkaart.
- 2. Druk op Menu.
- 3. Selecteer Afdrukopties en druk op OK.
- 4. Selecteer Cd-tatoeage afdrukken en druk op OK.
- 5. Selecteer Aan en druk op OK.
- 6. Plaats cd-/dvd-labelpapier.
- 7. Selecteer een foto.
- Druk op Afdrukken.
   Op elk vel cd-/dvd-labelpapier wordt één foto afgedrukt.

## Frames uit een videoclip afdrukken

#### Eén geselecteerde frame uit een videoclip afdrukken

- 1. Plaats een geheugenkaart die een videoclip bevat.
- 3. Druk op **OK** om de videoclip te selecteren. De video wordt langzaam, frame voor frame geladen, zodat u de gelegenheid hebt het frame te kiezen dat u wilt afdrukken.
- 4. Druk op **OK** wanneer het frame dat u wilt afdrukken, wordt weergegeven en druk vervolgens op **Afdrukken**.

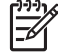

• **Opmerking 1** De beeldresolutie van videoclips is twee keer zo laag als die van digitale foto's. De afdrukkwaliteit van frames van een videoclip is daarom mogelijk lager dan de afdrukkwaliteit van foto's.

**Opmerking 2** Deze printer ondersteunt niet alle videobestandsindelingen. Zie Printerspecificaties voor een lijst van ondersteunde videobestandsindelingen.

#### Negen frames uit een videoclip afdrukken

- 1. Plaats een geheugenkaart die een videoclip bevat.
- 2. Druk op Menu, selecteer Afdrukopties en selecteer Videoactie afdrukken. Er wordt een voorbeeld van alle videoclips op de geheugenkaart weergegeven.
- 3. Blader met de knop met vier pijlen naar de videoclip die u wilt afdrukken en druk op **OK** om deze videoclip te selecteren.
- 4. Druk op Afdrukken. De afdruk bestaat uit één pagina met negen frames uit de videoclip, die automatisch zijn geselecteerd.

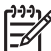

Opmerking 1 De beeldresolutie van videoclips is twee keer zo laag als die van digitale foto's. De afdrukkwaliteit van frames van een videoclip is daarom mogelijk lager dan de afdrukkwaliteit van foto's.

**Opmerking 2** Deze printer ondersteunt niet alle videobestandsindelingen. Zie **Printerspecificaties** voor een lijst van ondersteunde videobestandsindelingen.

## De kwaliteit van de foto's verbeteren

De printer biedt u diverse mogelijkheden om de kwaliteit van de afgedrukte foto's te verbeteren, zoals speciale effecten en voorkeursinstellingen. De oorspronkelijke foto blijft ongewijzigd als u van deze instellingen gebruik maakt. De instellingen zijn alleen van invloed op het afdrukken.

#### Perfecte foto's die automatisch Foto verbeteren gebruiken

Met Foto verbeteren kunt u uw foto's automatisch verbeteren met de volgende HP Real Life-technologieën:

- Onscherpe foto's scherper maken.
- Donkere gebieden in een afbeelding verbeteren zonder de lichte gebieden te veranderen.
- Rode ogen verminderen (in foto's met flitslicht).
- De algemene helderheid, kleur en contrast van foto's verbeteren.

Foto verbeteren staat standaard aan als u de printer inschakelt. Het lampje bij Foto verbeteren op het bedieningspaneel brandt als de functie Foto verbeteren is ingeschakeld.

Het is aan te raden Foto verbeteren aan te laten staan, maar als uw foto's niet goed worden afgedrukt of als u een foto wilt afdrukken zonder de verbeteringen van deze functie, schakelt u de functie uit.

#### Foto verbeteren uitschakelen

→ Druk op Foto verbeteren.

Er wordt een bericht weergegeven dat Foto verbeteren is uitgeschakeld. Alle afbeeldingen worden zonder wijzigingen afgedrukt.

Foto verbeteren blijft uitgeschakeld totdat u nogmaals op de knop Foto verbeteren drukt of de printer uit- en weer aanzet. Als u Foto verbeteren hebt ingeschakeld, wordt een bericht weergegeven dat Foto verbeteren is ingeschakeld. Alle afbeeldingen worden met verbeteringen afgedrukt.

#### De kwaliteit van videoclips verbeteren

#### De kwaliteit van videoclips verbeteren

- 1. Druk op Menu.
- 2. Selecteer Voorkeuren en druk op OK.
- 3. Selecteer Videoverbetering en druk op OK.
- 4. Markeer met de knop met 4 pijlen Aan en druk op OK.

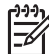

**Opmerking** Wanneer u de kwaliteit van afgedrukte videoclips wilt verbeteren met deze instelling, kan het afdrukken trager verlopen dan wanneer deze instelling is uitgeschakeld.

## Foto's bijsnijden

Als u een deel van een foto wilt afdrukken, kunt u de ongewenste delen wegsnijden. De oorspronkelijke foto wordt door het bijsnijden niet gewijzigd. Het is alleen van invloed op het afdrukken.

#### Een foto bijsnijden

- 1. Navigeer naar de foto die u wilt wijzigen en druk op OK om de foto te selecteren.
- 2. Druk op 🔍 om in te zoomen op de huidige foto.
- Druk op Q om de vier witte pijlen te zien.
- 4. Verplaats het bijsnijvak met de knop met 4 pijlen.
- Druk op OK als het gedeelte van de foto dat u wilt afdrukken zich in het bijsnijvak bevindt.
- 6. Druk op Afdrukken om te beginnen met afdrukken.

### Randen toevoegen aan foto's

U hebt de keuze uit een gevarieerd palet met kleuren en patronen om een opvallende rand te maken. De rand heeft geen invloed op uw oorspronkelijke foto. Het is alleen van invloed op het afdrukken.

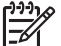

Opmerking Randen zijn alleen beschikbaar op de HP Photosmart-modellen A612, A614, A616, A617 en A618.

#### Een decoratieve rand toevoegen

- 1. Navigeer naar de foto die u wilt wijzigen en druk op OK om de foto te selecteren.
- 2. Druk op Menu.
- 3. Selecteer Bewerken en druk op OK.
- 4. Selecteer Rand toevoegen en druk op OK.
- 5. Markeer het gewenste randpatroon met de knop met 4 pijlen en druk op OK.
- Markeer de gewenste randkleur met de knop met 4 pijlen en druk op OK. De foto verschijnt inclusief rand op het printerscherm.

## Kleureffecten op een foto toepassen

Wijzig de printerinstellingen zodat uw afdrukken een van deze kleureffecten krijgen: **Zwart-wit, Sepia, Antiek of Geen effect** (standaardinstelling).

#### Een kleureffect toevoegen

- 1. Navigeer naar de foto die u wilt wijzigen en druk op OK om de foto te selecteren.
- 2. Druk op Menu.
- 3. Selecteer Bewerken en druk op OK.
- 4. Selecteer Kleureffect toevoegen en druk op OK.
- Markeer het gewenste kleureffect met de knop met 4 pijlen en druk op OK. Op het printerscherm wordt de foto weergegeven met het geselecteerde kleureffect. Dit effect heeft geen invloed op uw oorspronkelijke foto. Het is alleen van invloed op het afdrukken.

## Een datum- en tijdaanduiding aan uw foto's toevoegen

U kunt op de voorzijde van foto's een aanduiding afdrukken die aangeeft wanneer de foto is genomen. Deze voorkeur is van invloed op alle afdrukken.

#### De tijd en datum instellen

- 1. Druk op Menu.
- 2. Selecteer Voorkeuren en druk op OK.
- 3. Selecteer Datum/tijd en druk op OK.
- 4. Markeer een optie voor datum- en tijdstempel met de knop met 4 pijlen:
  - Datum/tijd
  - Alleen datum
  - Uit
- 5. Druk op OK.

### Afdrukkwaliteit instellen

U kunt de printer instellen op het afdrukken van foto's van een hogere of lagere kwaliteit. Kies **Best** voor foto's van de hoogste kwaliteit. Hiermee worden foto's van de hoogste kwaliteit geproduceerd, maar wel in een iets tragere afdrukmodus. Als u een foto snel wilt afdrukken en de hoogste kwaliteit heeft niet de hoogste prioriteit, kiest u een lagere afdrukkwaliteit.

#### De afdrukkwaliteit wijzigen

- 1. Druk op Menu.
- 2. Selecteer Extra en druk op OK.
- Selecteer Afdrukkwaliteit en druk op OK.
   De huidige instelling voor de afdrukkwalieit is voorzien van een vinkje.
- 4. Selecteer een afdrukkwaliteit en druk op OK.

## Foto's e-mailen of uploaden met HP Photosmart Delen

Met HP Photosmart Delen kunt u foto's delen met vrienden en familie via e-mail, on line albums of een on line fotoafwerkingsdienst. De printer moet via een USB-kabel worden aangesloten op een computer die beschikt over internettoegang en de juiste HPsoftware. Als u HP Photosmart Delen wilt gebruiken, maar niet alle vereiste software hebt geïnstalleerd of geconfigureerd, verschijnt er een bericht dat u door de benodigde procedure loodst. Zie De software installeren.

#### HP Photosmart Delen gebruiken om foto's te verzenden

- 1. Plaats de geheugenkaart met de foto's die u wilt delen.
- 2. Sla de foto's op op de computer aan de hand van de aanwijzingen op de computer.
- 3. Gebruik de HP Photosmart Delen-functies van de HP Photosmart Premier- of de HP Photosmart Studio-software om uw foto's met anderen te delen.

Meer informatie over het gebruik van HP Photosmart Delen vindt u in de elektronische Help in HP Photosmart Premier, HP Photosmart Essential of HP Photosmart Studio.

## Een diavoorstelling bekijken

#### Foto's bekijken in een doorlopende diavoorstelling

- 1. Druk op Menu.
- 2. Selecteer Extra en druk op OK.
- Selecteer Diavoorstelling en druk op OK.
   Druk op OK om de diavoorstelling te onderbreken of te hervatten. Druk op Annuleren om de diavoorstelling te beëindigen.

Hoofdstuk 5

# 6 Afdrukken vanaf andere apparaten

Met deze printer kunt u foto's afdrukken die zijn opgeslagen op verschillende soorten apparaten, zoals computers, digitale camera's en iPods. Elk type aansluiting biedt andere mogelijkheden.

- Foto's afdrukken vanaf een digitale camera
- Foto's vanaf een Bluetooth-apparaat afdrukken
- Foto's afdrukken vanaf een computer
- Foto's afdrukken vanaf een iPod

## Foto's afdrukken vanaf een digitale camera

Fraaie foto's afdrukken vanaf een PictBridge-camera of direct-printing digitale camera van HP zonder dat u hiervoor een computer nodig hebt.

Wanneer u rechtstreeks vanaf de digitale camera afdrukt, gebruikt de printer de afdrukinstellingen die u op de camera hebt geselecteerd. Raadpleeg de documentatie bij de camera voor meer informatie over het werken met foto's die op de camera zijn geselecteerd.

#### Voordat u begint

Als u vanaf een digitale camera wilt afdrukken, hebt u het volgende nodig:

- Een voor PictBridge geschikte digitale camera of een direct-printing digitale camera van HP.
- Een USB-kabel om de camera op de printer aan te sluiten.
- (Optioneel) Een geheugenkaart.

#### Zo drukt u af via een PictBridge-camera:

- 1. Zet de PictBridge-camera aan en selecteer de foto's die u wilt afdrukken.
- Controleer of de camera in de PictBridge-modus staat en sluit de camera met behulp van de bijbehorende USB-kabel aan op de camerapoort op de voorkant van de printer.

Zodra de printer de PictBridge-camera herkent, worden de geselecteerde foto's afgedrukt.

#### Afdrukken met een direct-printing digitale camera van HP

- 1. Zet de HP direct-printing camera aan en selecteer de foto's die u wilt afdrukken.
- 2. Sluit de camera aan op de USB-poort aan de **achterzijde** van de printer met behulp van de USB-kabel die bij de camera is geleverd.
- 3. Volg de instructies op het scherm van de camera.

## Foto's vanaf een Bluetooth-apparaat afdrukken

Afdrukken vanaf elk apparaat via de draadloze Bluetooth-technologie.

#### Voordat u begint

Als u vanaf een Bluetooth-apparaat wilt afdrukken, hebt u het volgende nodig:

 Als u van een Bluetooth-apparaat wilt afdrukken op de HP Photosmart A610, A612, A616 of A617, hebt u de Bluetooth draadloze printeradapter van HP nodig. Deze wordt niet meegeleverd. Op de HP Photosmart A618 is Bluetooth ingebouwd.

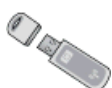

• Een Bluetooth-apparaat

Voordat u de printer op het Bluetooth-apparaat aansluit, moet u eerst de Bluetooth-opties voor de printer instellen. Zie Printermenu.

#### Foto's vanaf een Bluetooth-apparaat afdrukken

→ Ga naar www.hp.com/go/bluetooth voor meer informatie over de draadloze Bluetooth-technologie en HP.

## Foto's afdrukken vanaf een computer

Voordat u uw foto's met behulp van de HP Photosmart-software vanaf een computer kunt afdrukken, moet u de foto's naar de computer overbrengen. Zie Foto's vanaf een geheugenkaart op de computer opslaan voor meer informatie.

Zie De software installeren voor informatie over het installeren van de HP Photosmartsoftware. De HP Photosmart-software omvat de interface die verschijnt wanneer u vanaf een computer afdrukt.

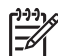

**Opmerking** De elektronische Help bevat meer informatie over de afdrukinstellingen die beschikbaar zijn, wanneer u vanaf een computer afdrukt. In Meer informatiebronnen kunt u lezen hoe u de elektronische Help kunt openen.

#### Voordat u begint

Als u vanaf een computer wilt afdrukken, hebt u het volgende nodig:

- Een met Universal Serial Bus (USB) 2.0 Full-Speed compatibele kabel van maximaal 3 meter lengte. Zie de elektronische Help voor instructies voor het aansluiten van de printer met een USB-kabel.
- Een computer met internettoegang (voor het gebruik van HP Photosmart Delen).

#### Foto's vanaf een geheugenkaart op de computer opslaan

- 1. Sluit de printer op de computer aan met behulp van een USB-kabel.
- 2. Start de HP Photosmart Premier-, HP Photosmart Essential- of HP Photosmart Studio-software.
- 3. Plaats een geheugenkaart en selecteer de foto's die u wilt overzetten. Zie Meerdere foto's selecteren voor meer informatie over het weergeven en selecteren van foto's.
- 4. Klik in het HP Photosmart-scherm op Het apparaat gebruiken.
- 5. Selecteer het station voor de HP Photosmart A610 series-printer en selecteer de locatie waar u de foto's wilt opslaan.
- 6. Klik op Overbrengen.

#### Foto's afdrukken vanaf een computer (Windows)

- 1. Klik op Afdrukken in het menu Bestand van uw softwaretoepassing.
- Selecteer de HP Photosmart A610 series als de printer. Als u de HP Photosmart A610 series instelt als standaardprinter, kunt u deze stap overslaan. In dat geval is de HP Photosmart A610 series al geselecteerd.
- 3. Klik op Afdrukken of OK om het afdrukken te starten.

#### Foto's afdrukken vanaf een computer (Mac)

- 1. Klik op Pagina-instelling in het menu Bestand van uw softwaretoepassing.
- Selecteer de HP Photosmart A610 series als de printer. Als u de HP Photosmart A610 series instelt als standaardprinter, kunt u deze stap overslaan. In dat geval is de HP Photosmart A610 series al geselecteerd.
- 3. Klik op Afdrukken in het menu Bestand van uw softwaretoepassing.
- 4. Klik op **Print/Afdrukken** om te beginnen met afdrukken.

## Foto's afdrukken vanaf een iPod

Als u een iPod hebt waarop foto's kunnen worden opgeslagen, kunt u de iPod op de printer aansluiten en de foto's afdrukken.

#### Voordat u begint

Controleer of de afbeeldingen die u naar de iPod kopieert JPEG-bestanden zijn.

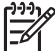

**Opmerking** iPods zijn mogelijk in uw land of regio niet verkrijgbaar.

#### Foto's in een iPod importeren

- 1. Kopieer foto's vanaf een geheugenkaart naar de iPod met gebruikmaking van de Belkin Media Reader voor iPod.
- 2. Controleer of de foto's op de iPod staan door **Photo Import** in het menu iPod te selecteren. De foto's verschijnen als **Rollen**.

#### Foto's afdrukken vanaf een iPod

- Sluit de iPod aan op de camerapoort aan de voorkant van de printer met behulp van de USB-kabel die bij de iPod is geleverd. Tijdens het lezen van de foto's wordt op het printerscherm het bericht Gegevens van apparaat worden gelezen weergegeven. Dit kan enkele minuten duren. Vervolgens worden de foto's op het scherm van de printer weergegeven.
- Selecteer de foto('s) die u wilt afdrukken en druk op Afdrukken. Zie Meerdere foto's selecteren voor meer informatie over het selecteren en afdrukken van foto's.

Hoofdstuk 6
## 7 De printer onderhouden en vervoeren

De printer heeft weinig onderhoud nodig. Volg de richtlijnen in dit gedeelte om de levensduur van de printer en de printerbenodigdheden te verlengen, zodat de kwaliteit van de foto's die u afdrukt altijd uitstekend is.

- De inktcartridge vervangen
- De printer reinigen en onderhouden
- De printer en inktcartridge opbergen
- De kwaliteit van fotopapier waarborgen
- De printer vervoeren

### De inktcartridge vervangen

Gebruik de HP 110 driekleureninktcartridge voor inkjetprinters om zwart-wit- en kleurenfoto's af te drukken.

Met de HP Vivera-inkten krijgt u zeer natuurgetrouwe foto's die uitzonderlijk goed bestand zijn tegen de inwerking van licht wat resulteert in duurzame heldere kleuren. HP Vivera-inkten zijn speciaal ontwikkeld en wetenschappelijk getest op kwaliteit, echtheid en resistentie tegen vervaging.

Voor optimale afdrukresultaten is het raadzaam alleen HP-inktcartridges te gebruiken. Als u een andere cartridge plaatst, kan de garantie van de printer hierdoor ongeldig worden.

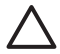

Let op Controleer of u de juiste inktcartridges gebruikt. Het wordt afgeraden HP inktcartridges aan te passen of bij te vullen. Schade die ontstaat door het aanpassen of bijvullen van HP inktcartridges, wordt niet gedekt door de garantie van HP.

Voor de beste afdrukkwaliteit is het raadzaam om de inktcartridges te plaatsen vóór het verstrijken van de datum op de verpakking.

#### Printer en cartridge klaarmaken voor gebruik

- 1. Controleer of de printer is ingeschakeld.
- 2. Open de klep van de inktcartridge op de printer.
- 3. Verwijder de roze tape van de inktcartridge.

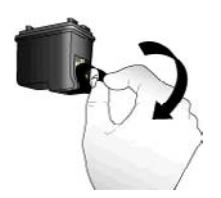

Verwijder de roze tape

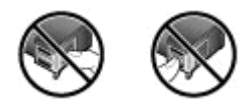

#### Niet aanraken

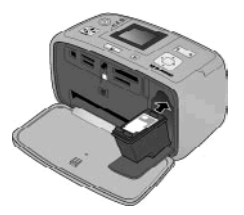

#### De cartridge plaatsen

1. Haal de oude cartridge uit de houder door deze naar beneden te duwen en naar buiten te trekken.

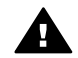

**Waarschuwing** Raak de koperkleurige contactpunten in het vak van de inktcartridges of op de inktcartridge zelf niet aan.

- 2. Houd de nieuwe inktcartridge vast met het etiket naar boven. Schuif de inktcartridge onder een kleine opwaartse hoek in de houder, zodat de koperkleurige contactpunten als eerste in de houder gaan. Duw de inktcartridge naar binnen totdat deze vastklikt.
- 3. Sluit het vak met de inktcartridge.

Op het niet-actieve printerscherm wordt een pictogram weergegeven dat het inktniveau in de geplaatste inktcartridge bij benadering aangeeft (100%, 75%, 50%, 25% of bijna leeg). Dit pictogram wordt alleen weergegeven als er een originele HP-cartridge is geplaatst.

Na het plaatsen of vervangen van een inktcartridge wordt op het printerscherm altijd een bericht weergegeven waarin u wordt gevraagd papier te plaatsen, zodat de printer de cartridge kan uitlijnen. Op deze manier wordt een hoge afdrukkwaliteit gewaarborgd.

Plaats fotopapier in de invoerlade, druk op **OK** en lijn de inktcartridge volgens de instructies op het scherm uit.

## De printer reinigen en onderhouden

Reinig en onderhoud de printer en printcartridge via de eenvoudige procedures die in dit gedeelte worden beschreven.

#### De buitenkant van de printer reinigen

#### De buitenkant van de printer reinigen

- 1. Zet de printer uit en koppel het netsnoer los van de achterkant van de printer.
- 2. Verwijder de optionele interne HP Photosmart-batterij indien u deze in de printer hebt geplaatst en plaats het klepje van het batterijvak weer terug.
- 3. Wrijf de buitenkant van de printer schoon met een doek die u licht hebt bevochtigd met water.

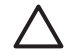

**Let op 1** Gebruik geen reinigingsmiddelen, want deze kunnen oplosmiddelen bevatten die de afwerking van de printer aantasten.

Let op 2 Reinig de binnenkant van de printer niet. Houd alle vloeistoffen bij de binnenkant vandaan.

#### De inktcartridge automatisch reinigen

Wanneer u in foto's witte strepen of vegen in één kleur ziet, moet de inktcartridge waarschijnlijk worden schoongemaakt. Reinig de inktcartridge niet vaker dan noodzakelijk is, omdat er tijdens het reinigen inkt wordt verbruikt.

#### De inktcartridge automatisch reinigen

- 1. Druk op Menu.
- 2. Selecteer Extra en druk op OK.
- 3. Selecteer Cartridge reinigen en druk op OK.
- Volg de aanwijzingen op het printerscherm en plaats papier, zodat de printer na het reinigen van de inktcartridge een testpagina kan afdrukken. Om fotopapier te besparen kunt u gewoon papier of indexkaarten gebruiken.
- 5. Druk op **OK** om het reinigen van de inktcartridge te starten.
- Als de inktcartridge gereinigd is en er een testpagina is afgedrukt, verschijnt er een bericht met de vraag Wilt u cartridges nogmaals reinigen?. Controleer de testpagina en kies uit de volgende opties:
  - Als op de testpagina witte vegen voorkomen of kleuren ontbreken, moet u de inktcartridge opnieuw reinigen. Selecteer Ja en druk op OK.
  - Als de kwaliteit van de afgedrukte testpagina goed is, selecteert u Nee en drukt u op OK.

U kunt de inktcartridge maximaal driemaal reinigen. Elke volgende reiniging is grondiger dan de vorige en hierbij wordt meer inkt gebruikt.

Als u de drie reinigingsniveaus aan de hand van deze procedure hebt doorlopen en als er nog steeds witte strepen voorkomen of kleuren ontbreken op de testpagina, kan het zijn dat u de inktcartridge moet vervangen.

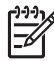

• **Opmerking** Het is eveneens mogelijk dat er witte strepen op de afdrukken voorkomen of dat er kleuren ontbreken als de inktcartridge of de printer onlangs is gevallen. Dit is een tijdelijk probleem dat binnen 24 uur vanzelf verdwijnt.

#### Contactpunten van de inktcartridges handmatig reinigen

Als de printer in een stoffige omgeving wordt gebruikt, kan er zich enig vuil ophopen op de contactpunten van de inktcartridge, waardoor er afdrukproblemen kunnen ontstaan.

#### De contactpunten van de inktcartridge reinigen

- 1. Voor het reinigen van de contactpunten hebt u het volgende nodig:
  - Gedistilleerd water (kraanwater kan verontreinigingen bevatten die de inktcartridge kunnen beschadigen)
  - Wattenstaafjes of een ander zacht, niet-pluizend materiaal dat niet aan de inktcartridges blijft plakken
- 2. Open het vak met de inktcartridges.
- 3. Verwijder de inktcartridge en leg deze met de sproeikop naar boven op een vel papier. Raak de sproeikop of de koperen contactpunten op de inktcartridge niet aan.

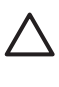

Let op Laat de inktcartridge niet langer dan een half uur buiten de printer liggen. Als de inktsproeiers langer dan 30 minuten worden blootgesteld aan de buitenlucht, kunnen deze uitdrogen, waardoor er problemen ontstaan bij het afdrukken.

- 4. Bevochtig een wattenstaafje met gedistilleerd water en knijp erin om het overtollige water te verwijderen.
- 5. Veeg de koperen contactenpunten van de inktcartridge voorzichtig schoon met het wattenstaafje.

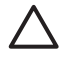

Let op Raak de sproeikop niet aan. Aanraking van de sproeikop leidt tot verstoppingen, tot problemen met de doorstroming van de inkt en tot slechte elektrische verbindingen.

- 6. Herhaal stap 4 en 5 totdat een nieuw wattenstaafje geen inktsporen of stof meer bevat.
- 7. Plaats de inktcartridge terug in de printer en sluit de klep.

#### Een testpagina afdrukken

Druk een testpagina af voordat u contact opneemt met HP-ondersteuning. De testpagina bevat diagnostische gegevens die u kunt gebruiken als u samen met HP-ondersteuning uw afdrukproblemen probeert op te lossen. Bekijk het spuitmondjespatroon op de testpagina om het inktniveau en de staat van de inktcartridge te controleren. Als er een lijn of kleur ontbreekt in het patroon, probeert u dat probleem te verhelpen door de inktcartridge te reinigen. Zie De inktcartridge automatisch reinigen voor meer informatie.

#### Een testpagina afdrukken

- 1. Druk op Menu.
- 2. Selecteer Extra en druk op OK.
- 3. Selecteer Testpagina afdrukken en druk op OK.
- 4. Volg de aanwijzingen op het printerscherm en plaats het papier, zodat de printer een testpagina kan afdrukken. Om fotopapier te besparen kunt u gewoon papier of indexkaarten gebruiken.
- 5. Druk op **OK** om het afdrukken van de testpagina te starten.

De testpagina bevat de volgende informatie:

| 1                                                                                                    |                                                                                                    |
|----------------------------------------------------------------------------------------------------|----------------------------------------------------------------------------------------------------|
|                                                                                                    |                                                                                                    |
| In Procession, 1774 market                                                                                                    | ALC: NOT THE OWNER.                                                                                                    |
| 11. 00 - 000447940605<br>10. 000 - 1007<br>10. 0 - 000477940<br>10. 0 - 000477940<br>10. 00 - 000477940<br>10. 00 - 0004<br>10. 00 - 0004<br>10. 00 - 0                                                                                                    | 2. N = 1<br>                                                                                                    |
| 10. 100 H H = 1<br>20. 00 H H = 1<br>20. 01 + 1<br>20. 01 + 1<br>20. 01 + 1<br>20. 01 + 1<br>20. 01 + 1                                                                                                    | <ol> <li>State - Electricity</li> <li>State - Folderitety</li> <li>State - Electricity</li> <li>State - Electricity</li> <li>State - Electricity</li> <li>State - Electricity</li> </ol> |
| 1                                                                                                    | 10. 2027 - 1<br>17. 202 - 10.<br>16. 202 - 10.<br>16. 202 - 202 - 1                                                                                                    |
| N. 87 28 - 1<br>N. 87 28 - 1<br>N. 97 28 - Rettanget #15 and                                                                                                    | -                                                                                                    |
| 10. types from 50. op. 1<br>manual sectors : 20, 5<br>months sectors : 20, 5<br>months : 20, 5<br>months : 20, 5<br>months : 20, 5 | far - met nemer frant                                                                                                    |
| 11                                                                                                    |                                                                                                    |
|                                                                                                    |                                                                                                    |

#### De inktcartridge uitlijnen

Als u een inktcartridge voor het eerst in de printer installeert, wordt de inktcartridge automatisch uitgelijnd. U moet de volgende procedure volgen om de inktcartridge uit te lijnen als de kleuren van afdrukken niet goed zijn uitgelijnd, of als de uitlijnpagina niet correct wordt afgedrukt nadat u een nieuwe inktcartridge hebt geïnstalleerd.

#### De inktcartridge uitlijnen

- 1. Plaats HP Geavanceerd fotopapier in de invoerlade.
- 2. Druk op Menu.
- 3. Selecteer Extra en druk op OK.
- 4. Selecteer Cartridge uitlijnen en druk op OK.
- Op het printerscherm verschijnt een bericht met de melding dat u gewoon papier in de invoerlade moet plaatsen. Plaats HP Geavanceerd fotopapier zodat de printer een uitlijnpagina kan afdrukken.
- Druk op OK om het uitlijnen van de inktcartridge te starten. Als de inktcartridge is uitgelijnd, wordt een uitlijnpagina afgedrukt waarop u kunt controleren of de kalibratie is geslaagd.

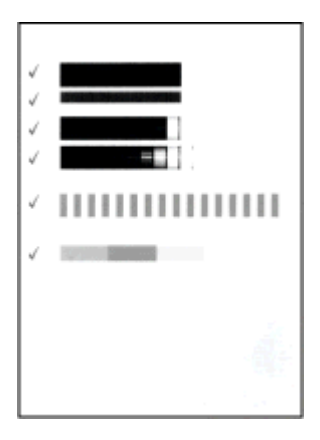

- De vinkjes geven aan dat de inktcartridge op de juiste manier is geïnstalleerd en goed functioneert.
- Als er links van één van de balken een kruisje wordt afgedrukt, moet u de inktcartridge opnieuw uitlijnen. Als het kruisje opnieuw wordt afgedrukt, moet u de inktcartridge vervangen.

## De printer en inktcartridge opbergen

Bescherm de printer en de inktcartridges door ze zorgvuldig op te bergen wanneer u ze niet gebruikt.

#### De printer opbergen

De printer is bestand tegen korte of lange perioden waarin deze niet wordt gebruikt.

- Wanneer u de printer niet gebruikt, sluit u de in- en uitvoerladen en duwt u het printerscherm naar beneden in horizontale positie.
- Berg de printer op een plek binnenshuis op, zonder direct zonlicht of extreme temperatuurschommelingen.
- Als u de printer en de inktcartridge meer dan een maand niet hebt gebruikt, is het verstandig om de cartridge voor het gebruik te reinigen. Zie De inktcartridge automatisch reinigen voor meer informatie.
- Als u de printer voor een langere periode opbergt en de interne HP Photosmartbatterij in de printer zit, verwijdert u de batterij uit de printer.

#### De inktcartridge bewaren

Bewaar tijdens vervoer of opslag van de printer de inktcartridge die u in gebruik hebt altijd in de printer. Tijdens het uitschakelen plaatst de printer de inktcartridge veilig in een beschermend omhulsel.

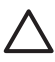

Let op Zorg ervoor dat printer op de juiste wijze wordt uitgeschakeld voordat u het netsnoer loskoppelt of voordat u de interne batterij verwijdert. Op die manier kan de printer de inktcartridge op de juiste manier opbergen.

De volgende tips helpen u bij het onderhoud van de HP-inktcartridges en zorgen voor een consistente afdrukkwaliteit:

- Bewaar alle ongebruikte inktcartridges in de oorspronkelijke verzegelde verpakking totdat u deze nodig hebt. Bewaar inktcartridges op kamertemperatuur (15 - 35° C).
- Verwijder de kunststof tape op de inktsproeiers pas als u gereed bent om de inktcartridge te installeren in de printer. Als de beschermende tape van de inktcartridge is verwijderd, mag u deze niet meer terugplaatsen. Wanneer u de tape opnieuw bevestigt, beschadigt u de inktcartridge.

## De kwaliteit van fotopapier waarborgen

Volg de richtlijnen in dit gedeelte voor de beste resultaten met fotopapier.

#### Fotopapier bewaren

- Bewaar ongebruikt fotopapier in de oorspronkelijke verpakking of in een afsluitbare plastic zak.
- Bewaar het verpakte fotopapier op een vlak, koel en droog oppervlak.
- Wanneer u klaar bent met afdrukken, plaatst u het niet-gebruikte fotopapier weer in de plastic zak. Papier dat in de printer blijft zitten of dat aan de elementen blootstaat, kan gaan opbollen.

#### Omgaan met fotopapier

- Houd fotopapier altijd vast aan de randen om vingerafdrukken te voorkomen.
- Als de randen van het fotopapier zijn omgekruld, plaatst u het papier in een plastic zak en buigt u het papier voorzichtig in de tegenovergestelde richting totdat het papier weer vlak is.

## De printer vervoeren

U kunt de printer eenvoudig vervoeren en elders opstellen. U kunt de printer meenemen op vakantie, naar familiebijeenkomsten of naar sociale evenementen, zodat u foto's direct kunt afdrukken en delen met familieleden en vrienden.

Afdrukken onderweg wordt nog eenvoudiger als u de volgende accessoires aanschaft:

- Optionele interne HP Photosmart-batterij: Gebruik een optionele oplaadbare interne batterij voor HP Photosmart zodat u overal kunt afdrukken.
- Draagkoffer: Vervoer en draag de printer en de printbenodigdheden in deze handige HP Photosmart draagkoffer.

#### De printer gereedmaken voor vervoer

- Zet de printer uit. 1.
- 2 Verwijder geheugenkaart die nog in de kaartsleuf zit.

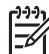

**Opmerking** Verwijder de inktcartridge niet uit de printer als u de printer vervoert.

- Haal al het papier uit de in- en uitvoerladen en sluit de laden. 3.
- 4 Duw het printerscherm zo ver mogelijk in horizontale positie.

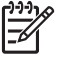

**Opmerking** Zorg ervoor dat printer op de juiste wijze wordt uitgeschakeld voordat u het netsnoer loskoppelt. Op die manier kan de printer de inktcartridge op de juiste manier opbergen.

- 5. Koppel het netsnoer los.
- 6. Als de printer is aangesloten op de computer, verwijdert u de USB-kabel uit de computer.
- 7. Zorg ervoor dat de printer altijd rechtop wordt vervoerd.

Tip De printer heeft een handige ingebouwde handgreep waarmee u hem  $\sum_{i=1}^{n} \sum_{j=1}^{n} kunt dragen. Duw het printerscherm in horizontale positie voordat u de$ handgreep omhoog haalt. Zorg dat u de printer bij het dragen aan de handgreep niet heen en weer schudt.

Wanneer u de printer vervoert, moet u de volgende items niet vergeten:

- Papier
- Netsnoer •
- Digitale camera of geheugenkaart met foto's
- Extra HP 110 Tri-color Inkjet inktcartridges als u veel foto's wilt afdrukken •
- Optionele printeraccessoires die u wilt gebruiken, zoals de batterij of de HP • Bluetooth-adapter voor draadloos afdrukken
- Als u de printer op een computer wilt aansluiten, moet u ook de USB-kabel en de • cd met de HP Photosmart-printersoftware meenemen.
- De gebruikershandleiding van de printer (het boek dat u momenteel leest)

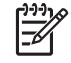

**Opmerking** Als u de gebruikershandleiding niet meeneemt, moet u het juiste inktcartridgenummer noteren of voldoende HP 110 Tri-color Inkjet inktcartridges aanschaffen voordat u vertrekt.

Hoofdstuk 7

De HP Photosmart printer is ontworpen met het oog op een maximale betrouwbaarheid en een optimaal gebruiksgemak. In dit hoofdstuk vindt u antwoorden op veelgestelde vragen over de printer en het afdrukken zonder computer. In dit gedeelte komen de volgende onderwerpen aan bod:

- Hardwareproblemen met de printer
- Problemen met afdrukken
- Problemen met afdrukken via Bluetooth
- Foutberichten

Zie de elektronische Help voor informatie over problemen met het gebruik van de printersoftware en met het afdrukken vanaf een computer. Zie <u>Meer informatiebronnen</u> voor informatie over het weergeven van de elektronische Help.

## Hardwareproblemen met de printer

Lees dit gedeelte voor tips voor het oplossen van problemen of raadpleeg de online ondersteuningsservices op www.hp.com/support voordat u contact opneemt met HPondersteuning.

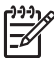

**Opmerking** Als u de printer via een USB-kabel wilt aansluiten op een computer, wordt u aangeraden een kabel van hoogstens 3 meter te gebruiken die geschikt is voor USB 2.0.

#### Het lampje Aan is groen en knippert, maar de printer is niet bezig met afdrukken.

#### Oplossing

- Als de printer is ingeschakeld, is deze bezig met initialiseren. Wacht totdat de printer klaar is.
- Als de printer is uitgeschakeld en als de optionele interne HP Photosmartbatterij in de printer is geplaatst, wordt de batterij opgeladen.

#### Het waarschuwingslampje is rood en knippert.

**Oorzaak** Er is een probleem met de printer. Probeer het probleem op een van de volgende manieren op te lossen:

#### Oplossing

- Controleer of het printerscherm instructies bevat. Controleer of het scherm van de camera instructies bevat, als er een digitale camera op de printer is aangesloten. Controleer of het beeldscherm van de computer instructies bevat, als de printer is aangesloten op een computer.
- Zet de printer uit.
   Als de optionele interne HP Photosmart-batterij niet in de printer is geplaatst, haalt u de stekker van het netsnoer uit het stopcontact. Wacht ongeveer 10 seconden en sluit het netsnoer opnieuw aan. Schakel de printer in.
   Als de optionele interne HP Photosmart-batterij in de printer is geplaatst, haalt u, indien nodig, de stekker van het netsnoer van de printer uit het stopcontact.

Open het deksel van het batterijvak en haal de batterij uit de printer. Raak de contactpunten in de printer of op de batterij niet aan. Wacht ongeveer 10 seconden en plaats de batterij terug. Steek het netsnoer in het stopcontact (optioneel). Schakel de printer in.

 Ga naar www.hp.com/support of neem contact op met HP-ondersteuning als het waarschuwingslampje rood blijft en blijft knipperen.

#### De knoppen op het bedieningspaneel reageren niet.

**Oorzaak** Er is een fout met de printer opgetreden. Wacht ongeveer een minuut omdat de printer mogelijk op de beginwaarden wordt ingesteld. Als dat niet het geval is, gaat u als volgt te werk:

#### Oplossing

• Zet de printer uit.

Als de optionele interne HP Photosmart batterij **niet** in de printer is geplaatst, haalt u de stekker van het netsnoer uit het stopcontact. Wacht ongeveer 10 seconden en sluit het netsnoer opnieuw aan. Schakel de printer in. Als de optionele interne HP Photosmart-batterij in de printer is geplaatst, haalt u, indien nodig, de stekker van het netsnoer van de printer uit het stopcontact. Open het deksel van het batterijvak en haal de batterij uit de printer. Raak de contactpunten in de printer of op de batterij niet aan. Wacht ongeveer 10 seconden en plaats de batterij terug. Steek het netsnoer in het stopcontact (optioneel). Schakel de printer in.

 Ga naar www.hp.com/support of neem contact op met HP-ondersteuning als de printer niet op de beginwaarden wordt ingesteld en als de knoppen op het bedieningspaneel nog steeds niet reageren.

#### De printer kan geen foto's op de geheugenkaart vinden en weergeven.

#### Oplossing

De geheugenkaart bevat mogelijk bestandsindelingen die niet door de printer worden ondersteund.

- Sla de foto's op een computer op en druk de foto's vervolgens vanaf de computer af. Zie de documentatie bij de camera of de elektronische Help voor meer informatie.
- Stel de digitale camera voortaan in om de foto's op te slaan in een bestandsindeling die door de printer rechtstreeks vanaf de geheugenkaart kan worden gelezen. Zie Specificaties voor een lijst van ondersteunde bestandsindelingen. Raadpleeg de documentatie die bij de digitale camera wordt geleverd, voor instructies met betrekking tot het opslaan van foto's in specifieke bestandsindelingen.

#### De printer is op het stroomnet aangesloten, maar kan niet worden ingeschakeld.

#### Oplossing

- Misschien heeft de printer te veel stroom gebruikt. Als de optionele interne HP Photosmart-batterij niet in de printer is geplaatst, haalt u de stekker van het netsnoer uit het stopcontact. Wacht ongeveer 10 seconden en sluit het netsnoer opnieuw aan. Schakel de printer in. Als de optionele interne HP Photosmart-batterij in de printer is geplaatst, haalt u, indien nodig, de stekker van het netsnoer van de printer uit het stopcontact. Open het deksel van het batterijvak en haal de batterij uit de printer. Raak de contactpunten in de printer of op de batterij niet aan. Wacht ongeveer 10 seconden en plaats de batterij terug. Steek het netsnoer in het stopcontact (optioneel). Schakel de printer in.
- Controleer of er (voldoende) spanning staat op het stopcontact.

De optionele interne HP Photosmart-batterij is in de printer geplaatst, maar de printer kan niet worden ingeschakeld met behulp van de batterij.

Oorzaak De batterij moet mogelijk worden opgeladen.

#### Oplossing

- Sluit het netsnoer van de printer aan, zodat de batterij wordt opgeladen. Het lampje Aan is groen en knippert om aan te geven dat de batterij wordt opgeladen.
- Als de batterij is opgeladen, verwijdert u de batterij en vervolgens plaatst u deze weer terug.

De optionele interne HP Photosmart-batterij is in de printer geplaatst, maar wordt niet opgeladen.

#### Oplossing

- Schakel de printer uit en haal de stekker uit het stopcontact. Verwijder het deksel van het batterijvak. Verwijder de batterij en plaats deze vervolgens weer terug. Raak de contactpunten in het batterijvak of op de batterij nooit aan. Zie de documentatie die bij de batterij is geleverd voor meer informatie over het plaatsen van de batterij.
- Controleer of het netsnoer van de printer zorgvuldig is aangesloten op de printer en op de voedingsbron. Het lampje Aan is groen en knippert om aan te geven dat de batterij wordt opgeladen, indien de printer is uitgeschakeld.
- Schakel de printer in. Het pictogram Bliksemschicht wordt boven het pictogram Batterij weergegeven en knippert om aan te geven dat de batterij wordt geladen.
- De oplaadtijd voor een lege batterij bedraagt ongeveer vier uur, indien de printer niet wordt gebruikt. Als de batterij nog steeds niet wordt opgeladen, moet u de batterij vervangen.

## De printer maakt lawaai wanneer ik hem aanzet of wanneer hij een tijdje niet is gebruikt

**Oplossing** De printer maakt mogelijk geluiden na verloop van lange perioden (ongeveer 2 weken) waarin de printer niet wordt gebruikt of wanneer de stroomtoevoer is onderbroken en hersteld. Dit is normaal. De printer voert een automatische onderhoudsprocedure uit, zodat de beste mogelijke afdrukkwaliteit gewaarborgd blijft.

## Problemen met afdrukken

Lees dit gedeelte voor tips voor het oplossen van problemen of raadpleeg de online ondersteuningsservices op www.hp.com/support voordat u contact opneemt met HP-ondersteuning.

Er worden geen foto's zonder rand afgedrukt als de afdrukopdracht wordt gegeven vanaf het bedieningspaneel van de printer.

**Oorzaak** Misschien is de optie voor afdrukken zonder rand uitgeschakeld.

**Oplossing** Voer de volgende stappen uit om de optie voor afdrukken zonder rand in te schakelen:

- 1. Druk op Menu.
- 2. Selecteer Voorkeuren en druk op OK.
- 3. Selecteer Zonder rand en druk op OK.
- 4. Selecteer Aan en druk op OK.

#### Het papier wordt niet naar behoren ingevoerd.

#### Oplossing

- De papierbreedtegeleider moet goed tegen de rand van het papier aan zitten zonder dat het papier opbolt.
- Het is mogelijk dat de lade te veel papier bevat. Verwijder wat papier uit de lade en probeer het opnieuw.
- Als de vellen fotopapier aan elkaar kleven, kunt u proberen de vellen één voor één te laden.
- Plaats het papier zo ver mogelijk in de fotolade en laad de vellen fotopapier één voor één als u de printer in een extreem droge of vochtige omgeving gebruikt.
- Als het fotopapier omgekruld is, plaatst u het papier in een plastic zak en buigt u het papier voorzichtig in de tegenovergestelde richting totdat het weer vlak is. Als dit niet werkt, moet u fotopapier gebruiken dat niet gekruld is. Zie De kwaliteit van fotopapier waarborgen voor informatie over het bewaren van en het omgaan met fotopapier.
- Misschien is het papier te dun of te dik. Probeer het opnieuw met fotopapier van HP. Zie Het juiste papier aanschaffen voor meer informatie.

#### De foto wordt schuin of niet midden op het papier afgedrukt.

#### Oplossing

- Misschien zit het papier verkeerd in de lade. Plaats het papier opnieuw en zorg er daarbij voor dat het op de juiste manier in de invoerlade is geplaatst. De papierbreedtegeleider moet goed tegen de rand van het papier aan zitten. In het gedeelte Papier kiezen en plaatsen vindt u instructies voor het plaatsen van papier.
- De inktcartridge moet mogelijk worden uitgelijnd. Zie De inktcartridge uitlijnen voor meer informatie.

#### Er komt niets uit de printer.

#### Oplossing

- Misschien is er een probleem met de printer. Controleer of het printerscherm instructies bevat.
- Misschien is er geen stroom of zit er een kabel los. Controleer of het apparaat aanstaat en of het netsnoer op de juiste wijze is aangesloten. Controleer of de batterij op de juiste wijze is geplaatst wanneer u de batterij gebruikt.
- Misschien bevat de invoerlade geen papier. Controleer of het papier op de juiste manier in de invoerlade is geplaatst. In het gedeelte Papier kiezen en plaatsen vindt u instructies voor het plaatsen van papier.
- Het papier is mogelijk vastgelopen tijdens het afdrukken. Zie het volgende gedeelte voor instructies voor het verhelpen van een papierstoring als het papier is vastgelopen.

#### Het papier is tijdens het afdrukken vastgelopen.

**Oplossing** Controleer of het printerscherm instructies bevat. Probeer de papierstoring op een van de volgende manieren te verhelpen:

- Als het papier gedeeltelijk uit de voorzijde van de printer steekt, trekt u het papier voorzichtig naar u toe en haalt u het uit de printer.
- Als het papier niet gedeeltelijk uit de voorzijde van de printer steekt, probeert u het papier via de achterzijde te verwijderen:
  - Haal het papier uit de invoerlade en open de invoerlade helemaal totdat deze zich in een horizontale positie bevindt.
  - Trek voorzichtig aan het vastgelopen papier om het uit de achterkant van de printer te verwijderen.
  - Til de invoerlade op, zodat deze terugschiet in de laadpositie voor papier.
- Als u de rand van het vastgelopen papier niet kunt beetpakken, kunt u het volgende proberen:
  - Zet de printer uit.
  - Als de optionele interne HP Photosmart-batterij niet in de printer is geplaatst, haalt u de stekker van het netsnoer uit het stopcontact. Wacht ongeveer 10 seconden en sluit vervolgens het netsnoer weer aan.
  - Als de optionele interne HP Photosmart batterij in de printer is geplaatst, haalt u, indien nodig, de stekker van het netsnoer van de printer uit het stopcontact. Open het deksel van het batterijvak en haal de batterij uit de

printer. Raak de contactpunten in de printer of op de batterij niet aan. Wacht ongeveer 10 seconden en plaats de batterij terug. Steek het netsnoer in het stopcontact (optioneel).

- Schakel de printer in. De printer controleert of er papier in het papierpad aanwezig is en verwijdert het vastgelopen papier automatisch.
- Druk op **OK** om verder te gaan.

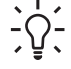

Tip Als het papier vastloopt wanneer u afdrukt, kunt u proberen de vellen fotopapier één voor één te laden. Schuif het papier zo ver mogelijk in de invoerlade.

#### Er komt een lege pagina uit de printer.

#### Oplossing

- Controleer het pictogram Inktniveau op het printerscherm. Vervang de inktcartridge als deze leeg is. Zie De inktcartridge vervangen voor meer informatie.
- Misschien bent u begonnen met afdrukken en hebt u het proces vervolgens geannuleerd. Als u het proces hebt geannuleerd voordat het afdrukken van de foto is gestart, is het papier mogelijk toch al in de printer geladen. De volgende keer dat u iets afdrukt, komt er een lege pagina uit de printer voordat het nieuwe project wordt afgedrukt.

#### De foto is niet afgedrukt met de standaardafdrukinstellingen van de printer.

**Oplossing** Misschien hebt u afdrukinstellingen voor de geselecteerde foto gewijzigd. De afdrukinstellingen die van toepassing zijn op een afzonderlijke foto, hebben voorrang op de standaardinstellingen van de printer. Hef de selectie van de foto op om alle afdrukinstellingen die van toepassing zijn op een afzonderlijke foto ongedaan te maken. Zie Meerdere foto's selecteren voor meer informatie.

#### Printer voert papier uit tijdens de voorbereiding van het afdrukken.

**Oorzaak** Misschien staat de printer in direct zonlicht, waardoor de automatische papiersensor ontregeld raakt.

**Oplossing** Verplaats de printer naar een locatie waar deze niet blootstaat aan direct zonlicht.

#### De afdrukkwaliteit valt tegen.

#### Oplossing

- Controleer of u de juiste papiersoort hebt geselecteerd. Zie De papiersoort wijzigen.
- Controleer of de afdrukkwaliteit op Best is ingesteld. Zie Afdrukkwaliteit instellen.

- Schakel de functie Foto verbeteren in of uit. Zie Perfecte foto's die automatisch Foto verbeteren gebruiken.
- Misschien is de inktcartridge bijna leeg. Controleer het pictogram Inktniveau op het printerscherm en vervang de inktcartridge als dat nodig is. Zie De inktcartridge vervangen voor meer informatie.
- Mogelijk hebt u voor het nemen van de foto een lage resolutie geselecteerd op de digitale camera. Stel in het vervolg een hogere resolutie in op de digitale camera. Dat geeft betere resultaten.
- Zorg dat u het juiste type fotopapier voor het project gebruikt. Voor optimale resultaten kunt u het best HP Geavanceerd fotopapier gebruiken. Zie Het juiste papier aanschaffen voor meer informatie.
- Misschien drukt u af op de verkeerde kant van het papier. Plaats het papier zo dat de zijde waarop u wilt afdrukken naar de voorkant van de printer wijst.
- De inktcartridge moet mogelijk worden gereinigd. Zie De inktcartridge automatisch reinigen voor meer informatie.
- De inktcartridge moet mogelijk worden uitgelijnd. Zie De inktcartridge uitlijnen voor meer informatie.
- Mogelijk is er een stapel foto's in de uitvoerlade. De bedrukte kant van de foto's moet na het afdrukken ongeveer 5 minuten aan de lucht drogen. Doe de foto's niet in een album als ze nog niet helemaal droog zijn.

#### De foto's die op de digitale camera zijn geselecteerd, worden niet afgedrukt.

**Oplossing** Op bepaalde digitale camera's kunt u zowel foto's in het interne geheugen van de camera als foto's op de geheugenkaart markeren als foto's die moeten worden afgedrukt. Deze markeringen gaan echter verloren als u gemarkeerde foto's in het interne geheugen van de camera naar de geheugenkaart verplaatst. Markeer foto's die u wilt afdrukken pas nadat u ze hebt verplaatst van het interne geheugen van de digitale camera naar de geheugenkaart.

#### Foto's worden niet afgedrukt vanaf een iPod.

**Oorzaak** U hebt de foto's mogelijk in lage resolutie op de iPod opgeslagen.

**Oplossing** Foto's moeten in hoge resolutie worden opgeslagen, anders herkent de printer ze niet. Lees de documentatie van de iPod na op informatie over het wijzigen van de resolutie-instelling.

## Problemen met afdrukken via Bluetooth

Lees dit gedeelte voor tips voor het oplossen van problemen of raadpleeg de on line supportservices op www.hp.com/support voordat u contact opneemt met HPondersteuning. Lees daarnaast de documentatie die is geleverd bij de HP Bluetoothadapter voor draadloos afdrukken (als u deze gebruikt) en lees tevens de documentatie die is geleverd bij het apparaat met draadloze Bluetooth-technologie.

#### Het Bluetooth-apparaat kan de printer niet vinden.

#### Oplossing

 Als u de optionele HP Bluetooth printeradapter voor draadloos afdrukken gebruikt, controleert u of de adapter in de camerapoort aan de voorkant van de printer is gestoken. Het lampje op de adapter knippert als het apparaat klaar is om gegevens te ontvangen.

Als de printer is voorzien van ingebouwde draadloze Bluetooth-technologie, controleert u of het Bluetooth-lampje op de printer brandt. Het lampje knippert als de printer klaar is om gegevens te ontvangen.

- De Bluetooth-optie Zichtbaarheid is mogelijk ingesteld op Niet zichtbaar.
   Wijzig deze instelling als volgt in Zichtbaar voor iedereen:
  - Druk op Menu.
  - Selecteer Bluetooth en druk op OK.
  - Selecteer Zichtbaarheid en druk op OK.
  - Selecteer Zichtbaar voor iedereen en druk op OK.
- De Bluetooth-optie Beveiligingsniveau is mogelijk ingesteld op Hoog. Wijzig deze instelling als volgt naar Laag:
  - Druk op Menu.
  - Selecteer Bluetooth en druk op OK.
  - Selecteer Beveiligingsniveau en druk op OK.
  - Selecteer Laag en druk op OK.
- De toegangscode (PIN) die door het apparaat met draadloze Bluetoothtechnologie voor de printer wordt gebruikt, is mogelijk niet juist. Controleer of de juiste toegangscode voor de printer is ingevoerd in het apparaat met draadloze Bluetooth-technologie.
- Mogelijk is de afstand tussen het apparaat en de printer te groot. Plaats het apparaat met de draadloze Bluetooth-technologie dichter bij de printer. De aanbevolen maximale afstand tussen het apparaat met de draadloze Bluetooth-technologie en de printer is 10 meter (30 voet).

#### Er komt niets uit de printer.

**Oplossing** De printer is mogelijk niet in staat om het bestandstype dat door het apparaat met de draadloze Bluetooth-technologie is verzonden, te herkennen. Zie Specificaties voor een lijst met bestandsindelingen die worden ondersteund door de printer.

#### De afdrukkwaliteit valt tegen.

**Oplossing** Mogelijk hebt u een lage resolutie geselecteerd op uw digitale camera. Stel in het vervolg een hogere resolutie in op de digitale camera. Dat geeft betere resultaten. De resolutie van camera's die gebruikmaken van een VGA-resolutie, zoals camera's in mobiele telefoons, is mogelijk niet hoog genoeg voor het verkrijgen van een kwalitatief hoogwaardige afdruk.

#### De foto is met randen afgedrukt.

**Oplossing** Het programma voor afdrukken dat op het apparaat met de draadloze Bluetooth-technologie is geïnstalleerd, biedt mogelijk geen ondersteuning voor het afdrukken zonder randen. Neem contact met de verkoper van het apparaat of bezoek de website van de fabrikant van het desbetreffende apparaat voor ondersteuning en updates voor het programma voor afdrukken.

#### De computer kan de apparaatnaam niet instellen via de draadloze Bluetoothverbinding.

**Oplossing** Gebruik een USB-kabel om uw computer op de printer aan te sluiten en de Bluetooth-apparaatnaam van de printer in te stellen via de werkset van de printer. De printersoftware moet al op de computer zijn geïnstalleerd. Zie De software installeren en de elektronische Help.

Aan de hand van de volgende instructies kunt u de werkset van de printer weergeven.

Alleen voor Windows-gebruikers: Klik met de rechtermuisknop op het kleine pictogram van een monitor uiterst rechts op de taakbalk van Windows en selecteer Launch/Show HP Solution Center of Launch/Show Director. Selecteer Instellingen en vervolgens Afdrukinstellingen en daarna Printer Werkset. Klik op het tabblad Bluetooth-instellingen en typ de naam van het Bluetooth-apparaat in het veld Apparaatnaam.

## Foutberichten

Lees dit gedeelte voor tips voor het oplossen van problemen of raadpleeg de online ondersteuningsservices op www.hp.com/support voordat u contact opneemt met HP-ondersteuning.

De volgende foutberichten kunnen op het printerscherm worden weergegeven. Volg de instructies om het probleem te verhelpen.

#### Foutbericht: Papierstoring. Verhelp storing en druk op OK.

**Oplossing** Voer de volgende stappen uit om de papierstoring op te heffen:

- Als het papier gedeeltelijk uit de voorzijde van de printer steekt, trekt u het papier voorzichtig naar u toe en haalt u het uit de printer.
- Als het papier niet gedeeltelijk uit de voorzijde van de printer steekt, probeert u het papier via de achterzijde te verwijderen:
  - Haal het papier uit de invoerlade en open de invoerlade helemaal totdat deze zich in een horizontale positie bevindt.
  - Trek voorzichtig aan het vastgelopen papier om het uit de achterkant van de printer te verwijderen.
  - Til de invoerlade op, zodat deze terugschiet in de laadpositie voor papier.
- Als u de rand van het vastgelopen papier niet kunt beetpakken, kunt u het volgende proberen:
  - Zet de printer uit.
  - Als de optionele interne HP Photosmart batterij niet in de printer is geplaatst, haalt u de stekker van het netsnoer uit het stopcontact. Wacht ongeveer 10 seconden en sluit vervolgens het netsnoer weer aan.
  - Als de optionele interne HP Photosmart batterij in de printer is geplaatst, haalt u, indien nodig, de stekker van het netsnoer van de printer uit het stopcontact. Open het deksel van het batterijvak en haal de batterij uit de

printer. Wacht ongeveer 10 seconden en plaats de batterij terug. Steek het netsnoer in het stopcontact.

- Schakel de printer in. De printer controleert of er papier is vastgelopen en werpt het automatisch uit als dat het geval is.
- Druk op OK om verder te gaan.

#### Foutbericht: Automatische papiersensor is mislukt.

**Oplossing** De automatische papiersensor is geblokkeerd of beschadigd. Verplaats de printer naar een minder zonnig plekje en druk op **OK** om opnieuw te proberen een afdruk te maken. Als dit niet werkt, kijkt u op www.hp.com/support of neemt u contact op met HP-ondersteuning.

#### Foutbericht: Cartridge is niet compatibel. Gebruik de juiste HP-inktcartridge.

**Oplossing** Vervang de inktcartridge door een versie die compatibel is met de printer. Zie De inktcartridge vervangen voor meer informatie.

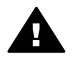

**Waarschuwing** Raak de koperkleurige contactpunten in het vak van de inktcartridges of op de inktcartridge zelf niet aan.

#### Foutbericht: Cartridgehouder zit vast. Verhelp storing en druk op OK.

**Oplossing** Voer de volgende stappen uit om het pad van de inktcartridgewagen vrij te maken:

- 1. Haal vastgelopen papier uit de in- of uitvoerlade.
- 2. Schakel de printer uit en vervolgens weer in.

#### Foutbericht: Cartridge-instelstation zit vast.

**Oplossing** Het instelstation is het onderdeel dat zich onder de inktcartridgewagen bevindt en dat de inktcartridge schoonveegt en in een huls plaats. Voer de volgende stappen uit om pad van het instelstation vrij te maken:

- 1. Haal vastgelopen papier uit de in- en uitvoerlade.
- 2. Schakel de printer uit en vervolgens weer in.

#### Foutbericht: Foto is beschadigd

**Oorzaak** Terwijl de printer bezig was met afdrukken vanaf een geheugenkaart is er een andere geheugenkaart geplaatst of is er een USB-apparaat op de camerapoort aan de voorzijde van de printer aangesloten.

**Oplossing** Plaats slechts één kaart tegelijk. Plaats geen USB-apparaat terwijl de printer vanaf de geheugenkaart afdrukt. Hierdoor raakt uw foto niet beschadigd.

**Oorzaak** De aangegeven foto is beschadigd op de geheugenkaart die in de printer is geplaatst.

**Oplossing** Selecteer een andere foto en druk deze af, of plaats een andere geheugenkaart.

#### Foutbericht: Geen toegang tot kaart. Raadpleeg de gebruikershandleiding.

**Oorzaak** Een dergelijke toegangsfout geeft mogelijk aan dat de xD-Picture Cardgeheugenkaart tegen schrijven is beveiligd. Dergelijke geheugenkaarten hebben een speciale beveiligingsfunctie die ervoor zorgt dat de foto's op de kaart niet kunnen worden overschreven.

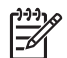

**Opmerking** Als deze situatie zich voordoet, kunt u de printer nog wel gebruiken om foto's van de xD-Picture-kaart af te drukken en om deze op een veilige locatie, bijvoorbeeld de vaste schijf van uw computer, op te slaan.

#### Oplossing

- Plaats de xD-Picture Card-geheugenkaart opnieuw in de camera en zet de camera aan. In de meeste gevallen brengt de camera automatisch de gewenste wijzigingen aan.
- Formatteer de xD-Picture Card-geheugenkaart opnieuw. Raadpleeg de documentatie bij de camera voor instructies over het opnieuw formatteren van de geheugenkaart. Bij dit proces worden de foto's op de geheugenkaart gewist. Breng deze foto's over naar de computer voordat u de geheugenkaart opnieuw formatteert. Wanneer u de geheugenkaart hebt geformatteerd, kunt u de foto's via de computer weer terugzetten op de geheugenkaart.
- Schakel de printer uit, plaats de xD-Picture Card-geheugenkaart in de printer en schakel de printer weer in.

Hoofdstuk 8

## **9** Specificaties

Dit deel bevat de volgende onderwerpen:

- Systeemvereisten
- Printerspecificaties

## Systeemvereisten

| Onderdeel          | Windows-minimum                                                                                                    | Mac-minimum                                                                            |
|--------------------|----------------------------------------------------------------------------------------------------|----------------------------------------------------------------------------------------|
| Besturingssysteem  | Microsoft <sup>®</sup> Windows 98<br>SE, ME, 2000<br>Professional, XP Home,<br>XP Professional, XP<br>Starter Edition en XP<br>Professional x64              | Mac <sup>®</sup> OS X 10.3.x en<br>10.4.x                                              |
| Processor          | Intel <sup>®</sup> Pentium <sup>®</sup> II (of gelijkwaardig) of hoger                                                                                       | G3 of hoger                                                                            |
| RAM-geheugen       | 64 MB (256 MB<br>aanbevolen)                                                                                                    | 128 MB                                                                                 |
| Vrije schijfruimte | 500 MB                                                                                                    | 500 MB                                                                                 |
| Beeldscherm        | 800 x 600, 16-bits of hoger                                                                                                    | 800 x 600, 16-bits of hoger                                                            |
| Cd-rom-station     | 4x                                                                                                    | 4x                                                                                     |
| Verbindingen       | USB 2.0 hoge snelheid:<br>Microsoft Windows 98 SE,<br>ME, 2000 Professional,<br>XP Home,<br>XP Professional, XP<br>Starter Edition en XP<br>Professional x64 | USB: Mac OS X 10.3.x en<br>10.4.x<br>PictBridge: gebruikt<br>camerapoort aan voorzijde |
|                    | <b>PictBridge</b> : gebruikt camerapoort aan voorzijde                                                                                                    |                                                                                        |
|                    | Bluetooth: gebruikt een<br>Bluetooth-printer of<br>optionele HP Bluetooth-<br>printeradapter voor<br>draadloos afdrukken                                     |                                                                                        |
| Browser            | Microsoft Internet Explorer 5.5 of hoger                                                                                                    | —                                                                                      |

## Printerspecificaties

| Categorie                        | Specificaties                                                                                                    |
|----------------------------------|----------------------------------------------------------------------------------------------------|
| Verbindingen                     | <b>USB 2.0 hoge snelheid</b> : Microsoft Windows 98 SE,<br>ME, 2000 Professional, XP Home, XP Professional,<br>XP Starter Edition en XP Professional x64;<br>Mac OS X 10.3.x en 10.4.x                                                                                                    |
|                                  | <b>PictBridge</b> : Microsoft Windows 98 SE, ME, 2000<br>Professional, XP Home, XP Professional, XP Starter<br>Edition en XP Professional x64; Mac OS X 10.3.x en<br>10.4.x                                                                                                    |
|                                  | <b>Bluetooth</b> : Microsoft Windows 98 SE, ME, 2000<br>Professional, XP Home, XP Professional, XP Starter<br>Edition en XP Professional x64                                                                                                    |
| Omgevingsspecificaties           | <b>Maximaal tijdens gebruik</b> : temperatuur 5 - 40 °C, relatieve luchtvochtigheid 5 - 90%                                                                                                    |
|                                  | Aanbevolen tijdens gebruik: temperatuur 15 - 35 °<br>C, relatieve luchtvochtigheid 20 - 80%                                                                                                    |
| Bestandsindeling<br>afbeeldingen | JPEG Baseline<br>TIFF 24-bits RGB niet-gecomprimeerd interleaved<br>TIFF 24-bits YCbCr niet-gecomprimeerd interleaved<br>TIFF 24-bits RGB-packbits interleaved<br>TIFF 8-bits grijs niet-gecomprimeerd/packbits<br>TIFF 8-bits palet kleur niet-gecomprimeerd/packbits<br>TIFF 1-bits niet-gecomprimeerd/packbits/1D<br>Huffman                                                              |
| Marges                           | Afdrukken zonder rand: Boven 0,0 mm; Onder<br>12,5 mm; Links/rechts 0,0 mm<br>Afdrukken met rand: Boven 3 mm; Onder 12,5 mm;<br>Links/rechts 3 mm                                                                                                    |
| Formaten van<br>afdrukmateriaal  | Fotopapier 10 x 15 cm of 13 x 18 cm<br>Fotopapier met afscheurstrook 10 x 15 cm met<br>strook van 1,25 cm<br>Fotostickerpapier 10 x 15 cm, 16 rechthoekige of<br>ovale stickers per page<br>Panoramafotopapier (voor van tevoren<br>samengevoegde foto's) 10 x 30 cm<br>Indexkaarten 10x15 cm<br>Hagaki-kaarten 100 x 148 mm<br>A6-kaarten 105 x 148 mm<br>Kaarten van L-formaat 90 x 127 mm |

| (vervolg)                                                  |                                                                                                    |
|------------------------------------------------------------|----------------------------------------------------------------------------------------------------|
| Categorie                                                  | Specificaties                                                                                                    |
|                                                            | Kaarten van L-formaat met afscheurstrook<br>90 x 127 mm met afscheurstrook van 12,5 mm                                                                                                    |
| Soorten afdrukmateriaal                                    | HP Geavanceerd fotopapier<br>Kaarten: index, Hagaki, A6, L-formaat, 2L-formaat<br>Fotostickerpapier<br>HP Cd-/dvd-labeltatoeages<br>HP Fotopapier, zelfklevend                                          |
| Geheugenkaarten                                            | CompactFlash Type I en II<br>MultiMediaCard<br>Secure Digital<br>Memory Sticks<br>Microdrive<br>xD-Picture Card                                                                                         |
| Ondersteunde<br>bestandsindelingen voor<br>geheugenkaarten | Afdrukken: alle ondersteunde indelingen voor beeld-<br>en videobestanden<br>Opslaan: alle bestandsindelingen                                                                                            |
| Papierlade                                                 | Eén lade voor fotopapier van 13 x 18 cm                                                                                                    |
| Capaciteit papierlade                                      | 20 vellen fotopapier, maximale dikte 292 $\mu m$ (11,5 mil) per vel                                                                                                    |
| Elektriciteitsverbruik                                     | VS<br>Afdrukken: 15,14 W<br>Niet-actief: 8,61 W<br>Uit: 6,66 W<br>Internationaal<br>Afdrukken: 14,04 W<br>Niet-actief: 8,58 W<br>Uit: 7,06 W                                                            |
| Modelnummer van voeding                                    | HP artikelnummer 0957–2121 (Noord-Amerika),<br>100-240 V wisselstroom (± 10%) 50/60 Hz (± 3 Hz)<br>HP artikelnummer 0957–2120 (rest van de wereld),<br>100-240 V wisselstroom (± 10%) 50/60 Hz (± 3 Hz) |
| inktcartridge                                              | HP 110 driekleureninktcartridge voor inkjetprinters                                                                                                    |
| Ondersteuning voor USB 2.0<br>hoge snelheid                | Microsoft Windows 98 SE, ME, 2000 Professional,<br>XP Home, XP Professional, XP Starter Edition en<br>XP Professional x64<br>Mac OS X 10.3.x en 10.4.x                                                  |

#### Hoofdstuk 9

(vervolg)

| Categorie               | Specificaties                                                                |
|-------------------------|------------------------------------------------------------------------------|
|                         | HP raadt aan een USB-kabel te gebruiken die korter is dan 3 meter (10 voet). |
| Videobestandsindelingen | Motion JPEG AVI<br>Motion-JPEG QuickTime<br>MPEG-1                           |

# **10** HP-ondersteuning

- Wat te doen bij problemen
- Telefonische ondersteuning van HP
- Extra garantiemogelijkheden
- HP-garantie

## Wat te doen bij problemen

#### In geval van problemen volgt u de onderstaande stappen:

- Controleer of de documentatie die bij de HP Photosmart printer is geleverd een oplossing bevat.
- Ga naar de HP-website voor online ondersteuning op www.hp.com/support. HP online ondersteuning is beschikbaar voor alle klanten van HP. HP ondersteuning is de betrouwbaarste bron van actuele productinformatie en deskundige hulp, en biedt de volgende voordelen:
  - Snelle toegang tot gekwalificeerde online ondersteuningstechnici
  - Software- en stuurprogramma-updates voor de HP Photosmart printer
  - Waardevolle informatie over HP Photosmart printer en probleemoplossingsinformatie voor gangbare problemen
  - Proactieve productupdates, ondersteuningswaarschuwingen en HPnieuwsbrieven die beschikbaar zijn wanneer u de HP Photosmart printer registreert
- Alleen voor Europa: Neem contact op met uw leverancier. Als de hardware van de HP Photosmart printer defect is, wordt u verzocht deze terug te brengen naar uw lokale verkooppunt. (Reparatie is gratis tijdens de beperkte garantieperiode. Na de garantieperiode worden reparatiekosten in rekening gebracht.)
- 4. Bel de technische ondersteuning van HP. De beschikbaarheid en opties voor ondersteuning verschillen per product, land/regio en taal.

## Telefonische ondersteuning van HP

Zie de telefoonlijst aan de binnenkant van het voorblad voor de nummers voor telefonische ondersteuning.

#### Periode van telefonische ondersteuning

Gedurende één jaar kunt u gratis een beroep doen op telefonische ondersteuning in Noord-Amerika, Azië en Oceanië, en Latijns-Amerika (met inbegrip van Mexico). Als u wilt weten hoe lang u gebruik kunt maken van telefonische ondersteuning in Europa, het Midden-Oosten en Afrika, gaat u naar www.hp.com/support. Hierop zijn de standaardtelefoonkosten van toepassing.

#### Telefonisch contact opnemen

Bel HP-ondersteuning terwijl u bij de computer en de HP Photosmart printer zit. Zorg ervoor dat u over de volgende gegevens beschikt:

- Modelnummer van de printer (bevindt zich op het label aan de voorzijde van de printer)
- Serienummer van apparaat (op de achter- of onderkant van het apparaat)
- Berichten die verschijnen wanneer het probleem zich voordoet
- Antwoorden op de volgende vragen:
  - Doet dit probleem zich vaker voor?
  - Kunt u het probleem reproduceren?
  - Hebt u nieuwe hardware of software aan de computer toegevoegd kort voordat dit probleem zich begon voor te doen?
  - Is er vóór dit probleem nog iets anders gebeurd (bijvoorbeeld onweer, bliksem, het apparaat is verplaatst, enzovoort)?

#### Na de periode van telefonische ondersteuning

Na afloop van de periode waarin u een beroep kunt doen op telefonische ondersteuning, kunt u tegen vergoeding voor hulp terecht bij HP. U kunt ook Help-informatie verkrijgen op de HP-website voor online ondersteuning: www.hp.com/support. Neem contact op met uw HP leverancier of bel het telefoonnummer voor ondersteuning in uw land/regio voor meer informatie over de beschikbare ondersteuningsopties.

## Extra garantiemogelijkheden

U kunt voor de printer een verlengde garantie kopen. Ga naar www.hp.com/support, selecteer uw land/regio en taal en bekijk vervolgens welke servicemogelijkheden er zijn.

## **HP-garantie**

| HP product               | Duur van beperkte garantie                                                                                                    |
|--------------------------|----------------------------------------------------------------------------------------------------|
| Softwaremedia            | 90 dagen                                                                                                    |
| Printer                  | 1 jaar                                                                                                    |
| Print- of inktcartridges | Tot het HP inktpotroon leog is of do "einde parante"-datum<br>(vermeld o phet inktpatroon) is bereikk, athankelik vern wat het eerst<br>van toepassing is. Deze garantie dekt geen HP inktproducten die<br>opnieuw zijn gevuld, opnieuw zijn gelektroeerd of zijn gerepareerd,<br>noch HP inktproducten die op verkeerde wijze zijn gebruikt of<br>behandeld. |
| Accessoires              | 1 jaar tenzij anders vermeld                                                                                                    |

- A. Duur van beperkte garantie

   Hewlett-Packard (HP) garandeert de eindgebruiker dat bovenstaande HP-producten vrij van materiaal- en fabricagedefecten zijn Hewlett-Packard (HP) garandeert de eindgebruiker dat bovenstande HP-producten vnj van matenaal- en tabricagedeteche zijn gedurende de hierboven aangegeven periode, die begint op de datum van aankoop door de klant. De klant moet een bewijs van de datum van aankoop kunnen ovorfoagen.
   Met beterkking tut softwareproducten is de beperkte garantile van HP uitsluitend geldig voor het niet kunnen uitvoeren van programmeringsinstructies. HP garandeert niet dat de werking van een product ononderbroken of vij van fouten is.
   De beperkte garantie van HP geldt alleen voor defecten die zich voordeen als resultaat van een normaal gebruik van het product en is niet van toopassing in de volgende gevellen:
   optivate, interfaces, afdrukmaterinaal, onderdeelen of benodigdheden die niet door HP worden geleverd of ondersteund;

  - b. software, interfaces, aldrukmatenaal, onderdelen of benodigdheden die niet door HP worden geleverd of ondersteund; c. gebruk dat niet overeenstemt met de specificaties van het product; d. onrochtmatige wizgingen of verkeerd gebruik. Voor HP printerproducten is het gebruik van een cartridge niet door HP is geleverd of een nagevulde cartridge niet van invlood op de garantie aan de klant to een contract voor ondersteuning dat met de klant is gesteten. Als ochter een defoct of beschadiging van de printer toogewezen kan worden aan het gebruik van een cartridge de niet van HP afkomstig is, een nagevulde cartridge of een veropen inktoartridge, brengt HP de gebruikelijke tijd ein matenaalkosten voor het repareren van de printer voor het betreffende defect of de betreffende beschadiging in rekening Als HP tijdens de van toepaseing zijnde garantepende kennisgeving ontvangt van een defect in een softwareproduct, in Als HP tijdens to van toepaseing zijnde garantepende kennisgeving ontvangt van een defect in een softwareproduct, in Als HP tijdens de van toepaseing zijnde garantepende kennisgeving ontvangt van een defect in een softwareproduct, da als net defecte product van do or HP respectivelijk gerepareerd of vervangen Als het defecte product dat oor HP respectivelijk gerepareerd of vervangen kan worden aan het oerde kenningeving van het defect product dat onder de parantie van IIP valt, wordt naar goeddunken van HP het defecte product door HP gerepareerd of vervangen.
  - 5.
  - 6.
  - Detection productions of the detection of the second second secon
  - als het product dat wordt vervangen. als het product dat wordt vervangen. 9. De beparte garantie van HE is geldig in alle landen/regio's waar het gegarandeerde product door HP wordt gedistribueerd, met uitzondening van het Midden-Oosten, Afrika, Argentinië, Drazilië, Mexico, Venezuela en de tot Frankrijk behorende zogenoemde Départements d'Ours Meri Voor de hierboven als uitzondering vermelse landenregios, is de garantie uitzliviend geldig in het land/de regio van aankoop. Contracten voor extra garantiseservice, zoals service op de locatie van de klant, zijn verkrijtgbaar bij 0. Er wordt een garantie senoren op Hi-Product door HP of een officiele importeur wordt gedistribueerd, 20. Er wordt een garantie senoren op HI-Product wordt gedistribueerd zijn gebrukt of waarmee op enigeriel wijze is geknoeld.

zijn gebruikt of waarniee op einigene trige is generater. B. Garantiebeperkingen IN ZOVERRE DOOR HET PLAATSELIJK RECHT IS TOEGESTAAN, BIEDEN NOCH HP, NOCH LEVERANCIERS (DERDEN) ANDERE UITDRUKKELIJKE OF STILZWIJGENDE GARANTIES OF VOORWAARDEN MET BETREKKING TOT DE PRODUCTEN VAN HP EN WIJZEN ZIJ MET NAME DE STILZWIJGENDE GARANTIES EN VOORWAARDEN VAN VERKOOPBAARHEID, BEVREDIGENDE KWALITEIT EN GESCHIKTHEID VOOR EEN BEPAALD DOEL AF.

- Beperkte aansprakelijkheid I. Voor zover bij de plaatsolijke wetgeving toegestaan. zijn de verhaalsmogelijkheden in deze beperkte garantie de enige en exclusieve verhaalsmogelijkheden voor de klant. V. VOORZOVER DOOR HET PLAATSELLIK RECHT IS TOEGESTAAN. MET UITZONDERING VAN DE SPECIFIEKE VERPLICHTINGEN IN DEZE GARANTIEVERKLARING, ZUN HP EN LEVERANCIERS (DERDEN) ONDER GEEN BEDING ANNSPHAKELLIK VOOR DIRECTE, INDIRECTE, SPECIALE EN INCIDENTELE SCHADE OF GEVOLGSCHADE, OF DIT NU GEBASEERD IS OP CONTRACT, DOOR BENJELING OF ENIGE ANDERE JURIDISCHE THEORIE, EN ONGEACHT OF HF VAN DE MOGLELIJKHEID VAN DERGELIJKE SCHADE OP DE HOOGTE IS.
- Vin De Investerier vertreinen vertreinen
  - verschlien. In zoverre deze garantieverklaring niet overeenstemt met de plaatselijke wetgeving, zal deze garantieverklaring als aangepast en in overeenstemming met dergelijke plaatselijke wetgeving vorden beschouwd. Krachtens een dergelijke plaatselijke wetgeving is het mogelijk dat bepaalde afwijzingen en beperkingen in deze garantieverklaring niet op de klant van toepassing zijn. Sommige staten in de Verenigde Staten en bepaalde overheden buten de Verenigde Staten (inclusief provincies in Canada) kunnen bijvoorbeeld:
    - ugroundeau. a. voorkomen dat de afwijzingen en beperkingen in deze garantieverklaring de wettelijke rechten van een klant beperken (Dijvoorbeeld het Verenigd Koninkrijk). b. op andere wijze de mogelijkheid van een fabrikant beperken om dergelijke niet-aansprakelijkheidsverklaringen of beperkingen
    - af te dwingen;
  - ar te dwingen, de klant aanvullende garantierechten verlenen, de duur van de impliciete garantie bepalen waarbij het niet mogelijk is dat de fabrikant zich niet aansprakelijk verklaart of beperkingen ten aanzien van de duur van impliciete garanties niet toestaan. E IN DEZE VERKLARING GESTELDE GARANTIEVOORWAARDEN VORMEN, BEHALVE IN DE WETTELUK TOEGESTANE KTE, GEEN UITSLUITING, BEPERKING OF WIJZIGING VAN, MAAR EEN AANVULLING OP DE VERPLICHTE EN C, 3. DE MATE
  - WETTELUK VOORGESCHREVEN RECHTEN DIE VAN TOEPASSING ZUN OP DE VERKOOP VAN HP-PRODUCTEN **HP** Fabrieksgarantie

#### Geachte klant

Als bijlage ontvangt u hierbij een lijst met daarop de naam en het adres van de HP vestiging in uw land waar u terecht kunt voor de HP fabrieksgarantie

Naast deze fabrieksgarantie kunt u op basis van nationale wetgeving tevens jegens uw verkoper rechten putten uit de verkoopovereenkomst. De HP fabrieksgarantie laat de wettelijke rechten onder de toepasselijke nationale wetgeving onverlet. Nederland: Hewlett-Packard Nederland BV, Orteliuslaan 1000, 3528 BD Utrecht Belgique: Hewlett-Packard Belgium BVBA/SPRL, Luchtschipstraat 1, B-1140 Brussels

Hoofdstuk 10

# A De software installeren

Bij de printer wordt optionele software geleverd die u op een computer kunt installeren. Nadat u de printer hebt geïnstalleerd volgens de installatie-instructies die bij de printer zijn geleverd, installeert u de software aan de hand van de instructies in dit gedeelte.

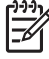

**Opmerking Windows-gebruikers**: De HP Photosmart Essential-software wordt ook geïnstalleerd als u de optie Aanbevolen kiest. Als u Windows 2000 of XP gebruikt, selecteert u HP Photosmart Premier als aangepaste installatieoptie. HP Photosmart Premier is niet beschikbaar op de HP Photosmart A610.

Bijlage A

## **B** Printermenu's

De printermenu's bevatten functies voor het bekijken en afdrukken van foto's, het krijgen van hulp en meer.

### Printermenu

#### Structuur van het printermenu

- Afdrukopties
  - Alles afdrukken: Selecteer deze optie als u alle foto's op de geheugenkaart die in de printer is geplaatst, wilt afdrukken.
  - Videoactieafdrukken: Negen frames uit een videoclip afdrukken. In het gedeelte Meerdere foto's selecteren vindt u instructies voor het afdrukken van een videoclip.
  - Afdrukbereik: Een fotoreeks afdrukken De huidige afdrukinstellingen, met inbegrip van het aantal exemplaren, zijn van toepassing op alle foto's in de reeks.
  - Indexpagina afdrukken: Selecteer deze optie als u een index wilt afdrukken van alle foto's op de geheugenkaart die in de printer is geplaatst.
  - Panoramafoto's: selecteer om het afdrukken van panoramafoto's Aan of Uit (standaard) te zetten. Selecteer Aan om alle geselecteerde foto's af te drukken met een verhouding van 3:1. Plaats fotopapier van 10 x 30 cm voordat u gaat afdrukken. Als een foto is geselecteerd, laat een groen bijsnijvak zien welk gebied wordt afgedrukt. De overige opties in het menu Afdrukopties worden uitgeschakeld als deze optie is ingeschakeld. Selecteer Uit als u foto's met een normale hoogte-breedteverhouding van 3:2 wilt afdrukken. De panoramamodus wordt niet ondersteund als u rechtstreeks afdrukt vanaf een digitale camera met een USB-kabel.
  - Fotostickers: selecteer om het afdrukken van stickers Aan of Uit (standaard) te zetten.
     Selecteer Aan om 16 foto's per pagina af te drukken. Plaats eerst speciaal stickerpapier.
     De overige opties in het menu Afdrukopties worden uitgeschakeld als deze optie is ingeschakeld. Selecteer Uit als u wilt afdrukken met een van de gewone lay-outopties.
  - Cd-/dvd-tatoeages: Selecteer om het afdrukken van cd-/dvd-labels Aan of Uit (standaard) te zetten.
  - Pasfoto's: Selecteer deze optie om het afdrukken van pasfoto's op Aan of Uit (standaard) in te stellen. Als het afdrukken van pasfoto's is ingeschakeld, worden alle foto's op het geselecteerde pasfotoformaat afgedrukt. Elke geselecteerde foto wordt op een afzonderlijke pagina afgedrukt. Elke afgedrukte pagina bevat zoveel foto's van het geselecteerde formaat als er op de pagina passen. De overige opties in het menu Afdrukopties worden uitgeschakeld als deze optie is ingeschakeld.
- Bewerken
  - Foto draaien: Druk op als u de foto 90° met de wijzers van de klok mee wilt draaien.
     Druk op als u de foto 90° tegen de wijzers van de klok in wilt draaien.
  - Rand toevoegen: Kies de optie Selecteer patroon of Kleur selecteren.
  - Kleureffect toevoegen: Kies een van de volgende kleureffecten: Zwart-wit, Sepia, Antiek of Geen effect (standaardinstelling).
- Extra
  - Photosmart Delen (Instant Share): Selecteer deze optie als u foto's op een geplaatste geheugenkaart wilt delen met familie of vrienden. De printer moet op een computer zijn aangesloten, de computer moet verbinding hebben met internet en de printersoftware moet op de computer zijn geïnstalleerd.
  - 9 tegelijk: Selecteer deze optie als u steeds negen foto's tegelijk wilt weergeven van de geplaatste geheugenkaart.

- Diapresentatie: Selecteer deze optie als u de foto's op de geplaatste geheugenkaart in de vorm van een diapresentatie wilt weergeven. Druk op Annuleren om de diapresentatie te beëindigen.
- Voorbeeldpagina afdrukken: Selecteer deze optie als u een voorbeeldpagina wilt afdrukken. De voorbeeldpagina kunt u gebruiken om de afdrukkwaliteit van de printer te controleren.
- Testpagina afdrukken: Selecteer deze optie als u een testpagina wilt afdrukken met informatie over printer. Deze informatie kan u helpen bij het oplossen van problemen.
- Cartridge reinigen: Selecteer deze optie als u de inktcartridge wilt reinigen. Nadat u de inktcartridge hebt gereinigd wordt aan u gevraagd of u de inktcartridge nogmaals wilt reinigingen (kies Ja of Nee). Als u Ja kiest, wordt de inktcartridge voor de tweede maal gereinigd. Vervolgens wordt aan u gevraagd of u de inktcartridge voor de derde maal wilt reinigen (kies Ja of Nee).
- Cartridge uitlijnen: Selecteer deze optie als u de inktcartridge wilt uitlijnen.

#### Bluetooth

- Apparaatadres: voor sommige apparaten met draadloze Bluetooth-technologie is het noodzakelijk dat het adres van het gezochte apparaat wordt ingevoerd. U kunt deze menuoptie gebruiken om het adres van het apparaat weer te geven.
- Apparaatnaam: u kunt een naam voor de printer selecteren. Deze apparaatnaam wordt weergegeven op andere apparaten met draadloze Bluetooth-technologie wanneer de printer door deze apparaten is gevonden.
- Toegangscode: wanneer het Beveiligingsniveau voor Bluetooth op de printer is ingesteld op Hoog, moet u een toegangscode invoeren om ervoor te zorgen dat de printer ook beschikbaar is voor andere Bluetooth-apparaten. De standaardtoegangscode is 0000.
- Zichtbaarheid: selecteer Zichtbaar voor iedereen (standaard) of Niet zichtbaar. Als Zichtbaarheid is ingesteld op Niet zichtbaar, kan er alleen worden afgedrukt vanaf apparaten waarop het adres van de printer is ingesteld.
- Beveiligingsniveau: selecteer Laag (standaardinstelling) of Hoog. Bij de instelling Laag hoeven gebruikers van andere apparaten met draadloze Bluetooth-technologie de toegangscode voor de printer niet in te voeren. Bij de instelling Hoog moeten gebruikers van andere apparaten met draadloze Bluetooth-technologie de toegangscode voor de printer invoeren.
- Bluetooth-opties opnieuw instellen: wanneer u deze optie selecteert, worden de standaardwaarden van alle items in het Bluetooth-menu hersteld.

#### Help

- Tips voor afdrukken I: Selecteer deze optie als u meer informatie wilt over de functies van de printer waarmee u het beeld automatisch kunt verbeteren.
- Tips voor afdrukken II: Selecteer deze optie om tips weer te geven voor het maken van de allerbeste afdrukken.
- Panoramafoto's: Selecteer deze optie als u meer wilt weten over het afdrukken van panoramafoto's.
- Fotostickers: Selecteer deze optie als u meer wilt weten over het afdrukken van fotostickers.
- Geheugenkaarten: Selecteer deze optie als u meer wilt weten over het gebruik van geheugenkaarten.
- inktcartridges: Selecteer deze optie als u meer wilt weten over het gebruik van inktcartridges.
- Papier laden: Selecteer deze optie als u meer wilt weten over het plaatsen van papier.
- Papierstoring: Selecteer deze optie als u meer wilt weten over het verhelpen van een papierstoring.
- Cameraverbinding: Selecteer deze optie als u meer wilt weten over het aansluiten van PictBridge-camera's op de printer.

- De printer meenemen: Selecteer deze optie als u tips wilt weergeven voor het reizen met de printer.
- Meer informatie en ondersteuning: Selecteer deze optie als u wilt weten hoe u hulp kunt krijgen bij het werken met de printer.

#### Voorkeuren

- Afdrukkwaliteit: De afdrukkwaliteit wijzigen. U kunt kiezen uit Best (standaard) voor de hoogste kwalieit, Normaal, waarbij minder inkt wordt gebruikt dan bij Best en het afdrukken sneller verloopt, en Snel, normaal waarbij het afdrukken sneller gaat en de kwaliteit gemiddeld is.
- Papiersoort: Selecteer een andere papiersoort om op af te drukken. U kunt kiezen tussen HP Geavanceerd of HP Premium fotopapier. Voor optimale resultaten kunt u het best HP Geavanceerd fotopapier gebruiken.
- Datum/tijd: Selecteer deze optie als u een datum-/tijdstempel op uw afgedrukte foto's wilt weergeven. Selecteer Datum/tijd, Alleen datum of Uit (standaardinstelling).
- Kleurruimte: Selecteer een kleurruimte; dit is een driedimensionaal wiskundig model voor het organiseren van kleur. Selecteer Adobe RGB, sRGB of Automatisch selecteren (standaardinstelling). De standaardinstelling voor Automatisch selecteren is de kleurruimte Adobe RGB, indien beschikbaar. Als Adobe RGB niet beschikbaar is, wordt de printer standaard ingesteld op sRGB.
- Zonder witranden: Selecteer deze optie om het afdrukken zonder rand op Aan (standaardinstelling) of Uit in te stellen. Als het afdrukken zonder randen is uitgeschakeld, worden alle pagina's afgedrukt met een smalle witte rand langs de buitenranden van het papier.
- Na afdrukken: Selecteer deze optie om op te geven of de selectie van foto's moet worden opgeheven na het afdrukken of niet: Altijd (standaardinstelling), Nooit of Vragen.
- Animatievoorbeeld: Selecteer deze optie om het weergeven van animatievoorbeelden op Aan (standaardinstelling) of Uit in te stellen. Selecteer Uit als u geen printerschermanimaties wilt weergeven.
- Videoverbetering: Selecteer deze optie om de videoverbetering op Aan of Uit (standaardinstelling) in te stellen.
- Standaardwaarden: Selecteer deze optie als u opnieuw de standaardwaarden van de printer wilt instellen. Ja of Nee. Als u Ja selecteert, worden alle oorspronkelijke fabrieksinstellingen hersteld.
- Taal: Selecteer deze optie als u de instelling voor taal of voor land of regio wilt wijzigen. Kies Taal selecteren of Land/regio selecteren.

Bijlage B

## Index

#### A

accessoires 9, 39 adaptieve belichting 24 afdrukken Cd-/dvd-tatoeages 63 foto's 19 fotostickers 22, 63 Help 64 indexpagina 17 in panoramamodus 21 meerdere foto's 18 meerdere kopieën 18 miniaturen 17 panoramafoto's 63 panoramamodus 18 pasfoto's 23, 63 testpagina 36 zonder computer 15 antiekeffect 21 autoadapter 39

#### В

batterijen model 9 opladen, indicator 69 vak 9 bedieningspaneel 8 bekijken, foto's 17 bestandsindelingen, ondersteuning voor 54 bijsnijden, foto's 21 Bluetooth adapter voor draadloos afdrukken 9 problemen oplossen 47

#### С

camera's foto's worden niet afgedrukt 47 poorten 4 cameratypen 29 cartridges. *zie* inktcartridges Cd-/dvd-labels 23 CompactFlash 15 computer installeren, software 61 systeemvereisten 53 controleren van aanwezige inkt 36

#### D

datum- en tijdstempel 21 digitale camera's. *zie* camera's documentatie, printer 3 draagkoffer model 10 vervoeren, printer 39

#### Е

e-mailen, foto's 26

### F

foto's afdrukken 19 antiekeffect 21 bekijken 17 bijsnijden 21 datum- en tijdstempel 21 e-mailen 26 Index 17 in- en uitzoomen 21 kaders 21 kwaliteit verbeteren 24 rode ogen verwijderen 24 selecteren om af te drukken 18 sepiatinten 21 fotostickers 22 foto verbeteren 24 foutberichten 49

#### G

garantie 59 geheugenkaart, pictogram 17 geheugenkaarten ondersteunde typen 15 plaatsen 15 verwijderen 17 geheugenkaarten plaatsen 15

#### Н

help 41 Hewlett-Packard Company, kennisgevingen 4 HP-ondersteuning 57 HP-ondersteuning bellen 58 HP Photosmart Delen 26 hulp inroepen 41

#### I.

inktcartridges opbergen 38 reinigen 35 reinigen, contactpunten 35 testen 36 uitlijnen 37 inktniveau controleren 69

#### Κ

kader om foto's 21 knoppen 8 kwaliteit afdruk 26 afdrukken, testpagina 36 foto's 24 fotopapier 38 problemen oplossen 46

#### L

laden, papier 4 lay-out en fotoformaat 18

#### Μ

Memory Sticks 15 menu, printer 10, 63 Microdrive 15 miniaturen afdrukken 17 MultiMediaCard 15

#### Ν

na de periode van ondersteuning 58

#### 0

opbergen fotopapier 38 inktcartridges 38 printer 38

#### Ρ

panoramamodus 21 papier kiezen en kopen 13 laden 4 onderhouden 13, 38 plaatsen 13 problemen oplossen 44 specificaties 54 storingen 45 pasfoto's 23 periode van telefonische ondersteuning periode voor ondersteuning 57 plaatsen, papier 13 printer accessoires 9.39 documentatie 3 foutberichten 49 menu 10, 63 onderdelen 4 opbergen 38 reinigen 34 specificaties 54 vervoeren 39 problemen oplossen Bluetooth 47 foutberichten 49 HP-ondersteuning 57 knipperende lampjes 41 kwaliteitproblemen 46 papierproblemen 44

### telefonische ondersteuning 57 testpagina 36

#### U

uitlijnen, inktcartridges 37 uitlijnpagina 37 USB poorten 4 specificaties 54

#### V

veelgestelde vragen 41 vervoeren, printer 9, 39 verwijderen, geheugenkaart 17 videocamera pictogram op printerscherm 69 videoclip één frame afdrukken uit 23 negen frames afdrukken uit 23.24 ondersteunde bestandsindelingen 56 voorkeuren 65 vragen en antwoorden 41

#### W

wat te doen bij problemen 57

#### Х

xD-Picture Card 15

#### Ζ

zoomen en bijsnijden 21

R reinigen inktcartridges 35 printer 34 rode ogen verwijderen 24

#### S

Secure Digital 15 sepiatinten 21 SmartFocus 24 software installeren 61 Sony Memory Sticks. *zie* Memory Sticks specificaties 53 systeemvereisten 53

#### Т

telefonisch contact opnemen 58
## Schermpictogrammen

Pictogrammen op het printerscherm geven informatie over de printer, zoals de nog aanwezige inkt in de inktcartridge en het indexnummer van de huidige foto.

|       | Batterij-indicator: Dit geeft het oplaadniveau van de optionele interne batterij van de HP Photosmart aan (indien aanwezig).                                                                                                    |
|-------|----------------------------------------------------------------------------------------------------|
|       | Het pictogram van een volledig opgevulde batterij geeft aan dat de batterij volledig is<br>opgeladen. Als de batterij wordt gebruikt, kunt u aan het pictogram van de batterij zien in<br>hoeverre de batterij nog is opgeladen.                                                                                                    |
|       | Een bliksemschicht boven het pictogram van de batterij geeft aan dat de batterij op een<br>stroombron is aangesloten en wordt opgeladen. Er wordt een pictogram van een stopcontact<br>weergegeven als de batterij volledig is opgeladen om aan te geven dat u het netsnoer kunt<br>loskoppelen en desgewenst de batterijvoeding kunt gebruiken. |
|       | Zie de instructies die bij de batterij zijn geleverd voor meer informatie over de batterij.                                                                                                    |
|       | Inktniveau-indicator: Geeft het inktniveau van de inktcartridge aan.                                                                                                    |
| 2     | Selectievak: Hier wordt een vinkje weergegeven als een foto is geselecteerd.                                                                                                    |
| x2    | <b>Exemplaren</b> : Hier wordt weergegeven hoeveel exemplaren van de huidige foto worden afgedrukt.                                                                                                    |
| @<br> | Videocamera: Dit pictogram wordt alleen weergegeven als er een videoclip op het printerscherm wordt weergegeven.                                                                                                    |
| 5/30  | Indexnummer: Hier wordt het indexnummer van de huidige foto weergegeven. Ook het totale aantal foto's op de geplaatste geheugenkaart wordt vermeld.                                                                                                    |